# Malware Dynamic Analysis

Veronica Kovah vkovah.ost at gmail

### All materials is licensed under a Creative Commons "Share Alike" license

http://creativecommons.org/licenses/by-sa/3.0/

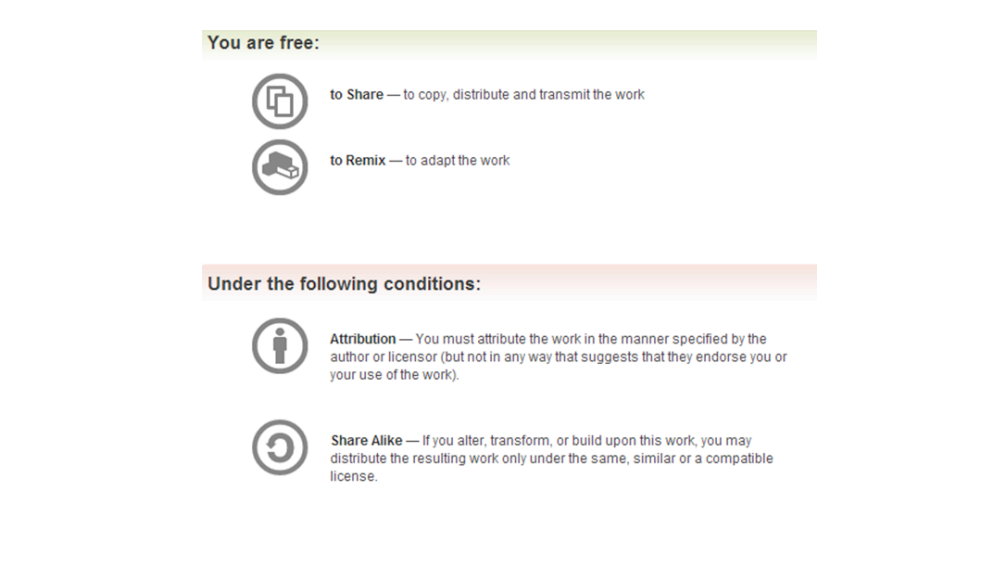

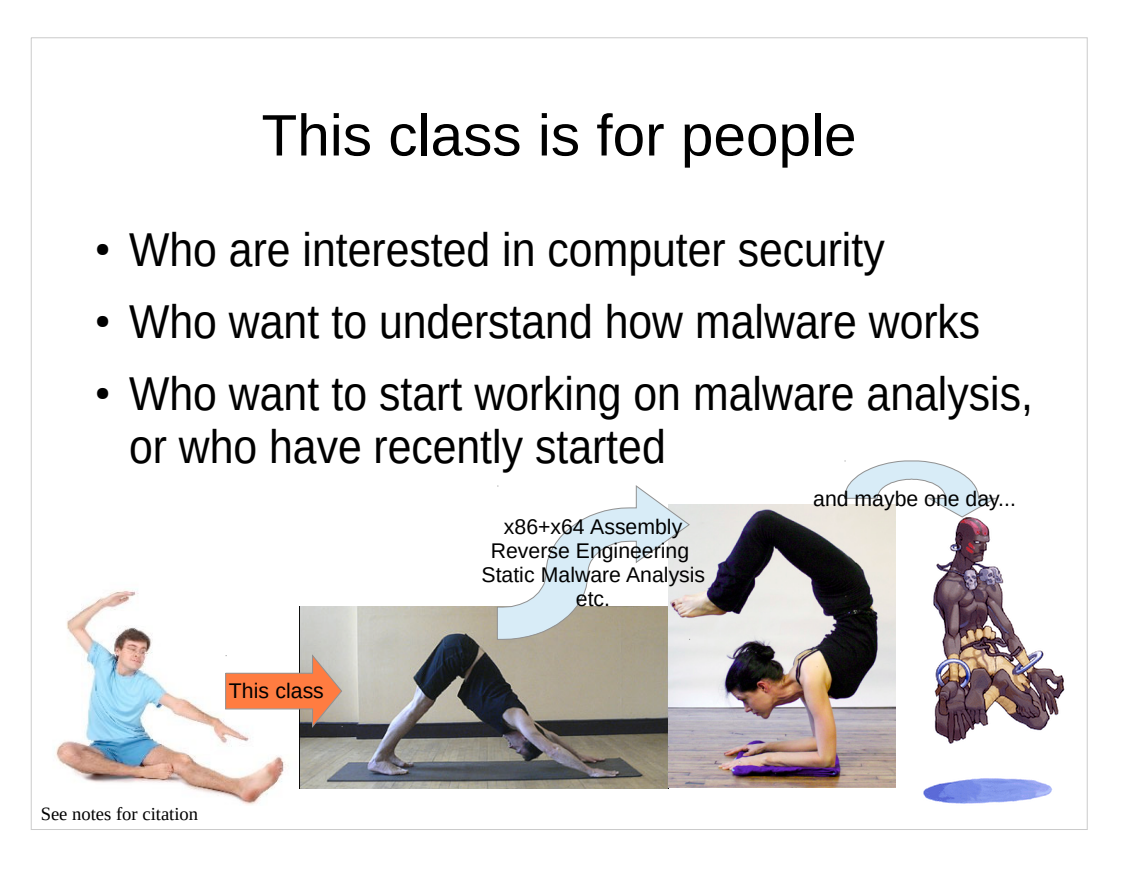

• Left, http://test3-img.ehowcdn.com/article-new/ehow/images/a01/vv/m9/start-yoga-as-malebeginner-800x800.jpg

• Middle-left,

http://www.bbc.co.uk/northyorkshire/content/images/2006/04/05/downward\_dog\_400x300.jpg

- Middle-right, http://www.spiritualhealingportal.com/images/photo/yoga9.jpg
- Right, http://media.giantbomb.com/uploads/0/3/665089-a2dhalsim\_thumb.png

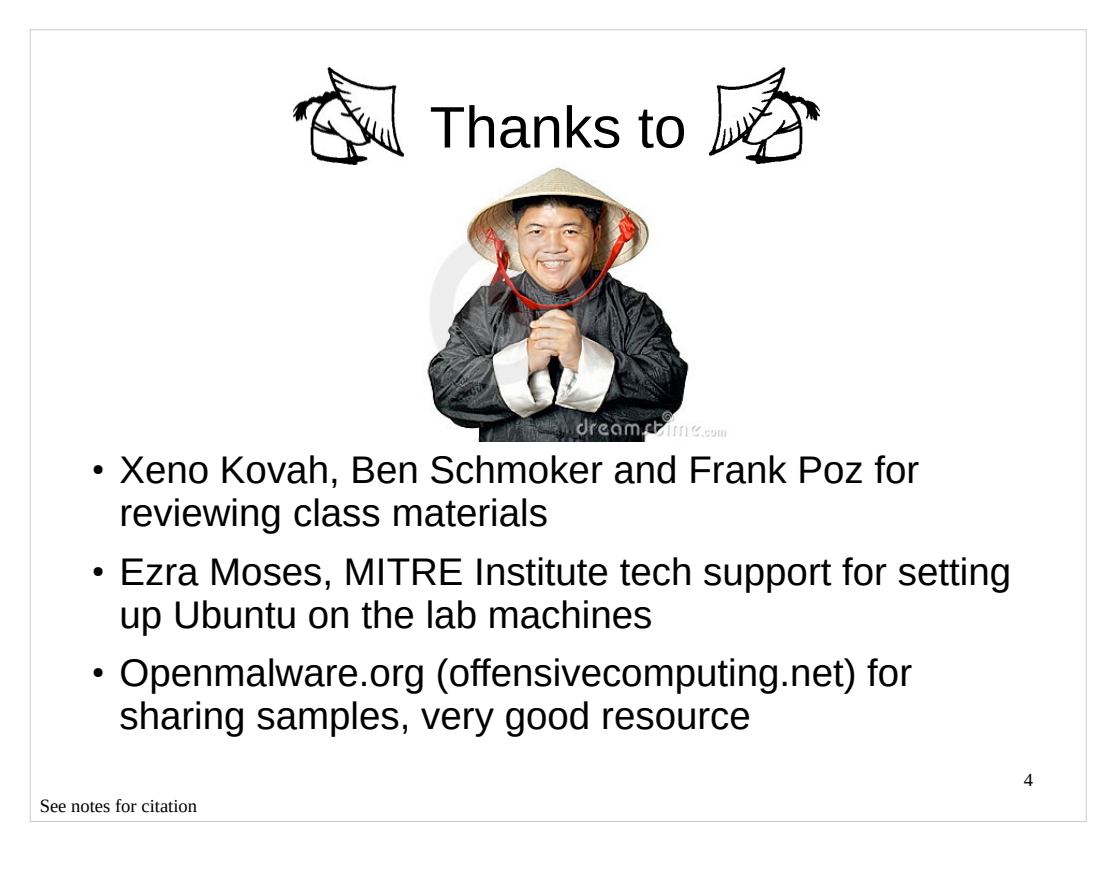

• Top, http://www.thirdcoastrs.com/AP-353%20ASIAN%20GNOME%20-%20BOWING %204web.jpg

• Middle, http://thumbs.dreamstime.com/thumblarge\_510/127589357290776N.jpg

## About me and you

- BE in CS and MS in CE (but mostly CS background)
- Security related work experience:
  - Vulnerability research
  - Network IDS/IPS signature development
  - Windows memory integrity measurement/verification
  - Malware analysis and analysis tool development
  - Security product reverse engineering
- Like hands-on work (coding, debugging, and reversing)
- How about you? Any particular topic that you want to learn from this class?

See notes for citation

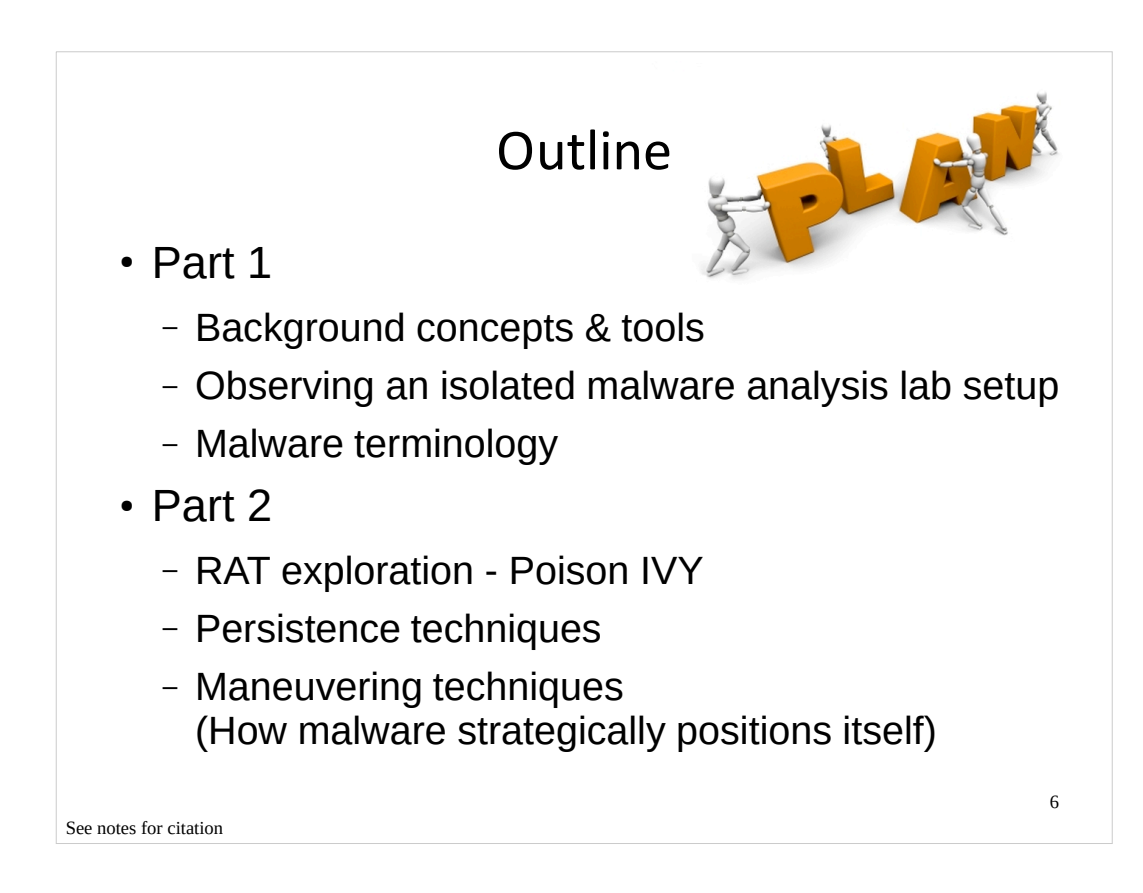

• http://www.sponsor700reps.com/uploads/6/4/3/5/6435698/344557.jpg?620

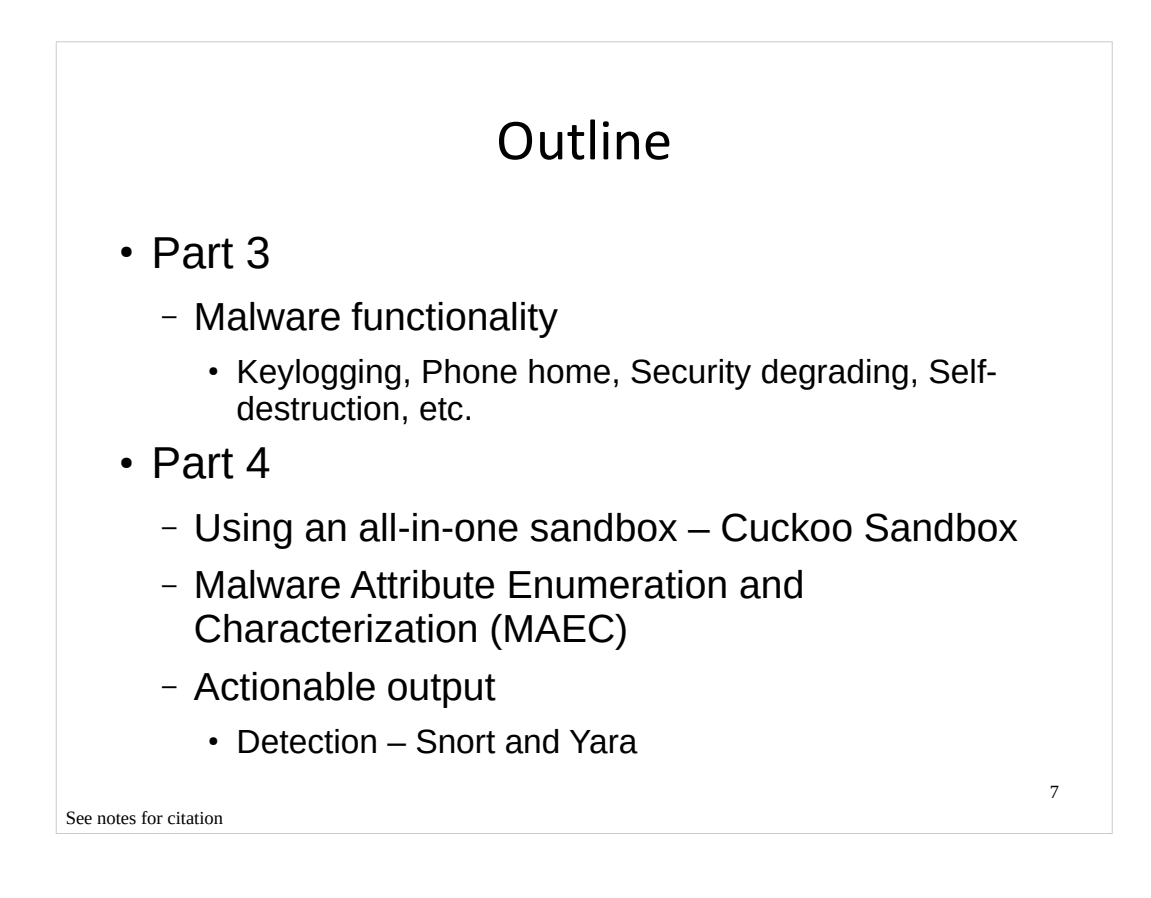

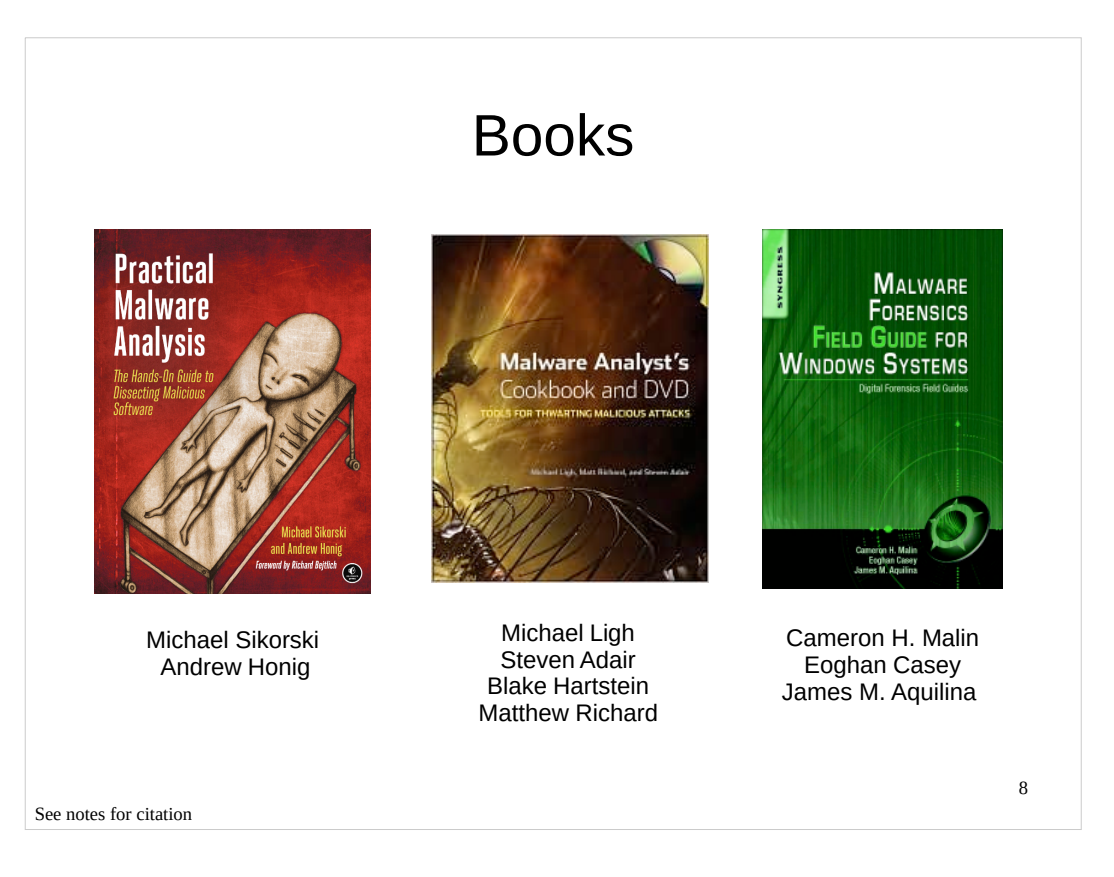

• Left,

http://nostarch.com/sites/default/files/imagecache/product\_main\_page/practical\_malware\_analysi s.png

- Middle, http://img2.imagesbn.com/images/77180000/77183529.JPG
- Right, http://secure-ecsd.elsevier.com/covers/80/Tango2/large/9781597494724.jpg

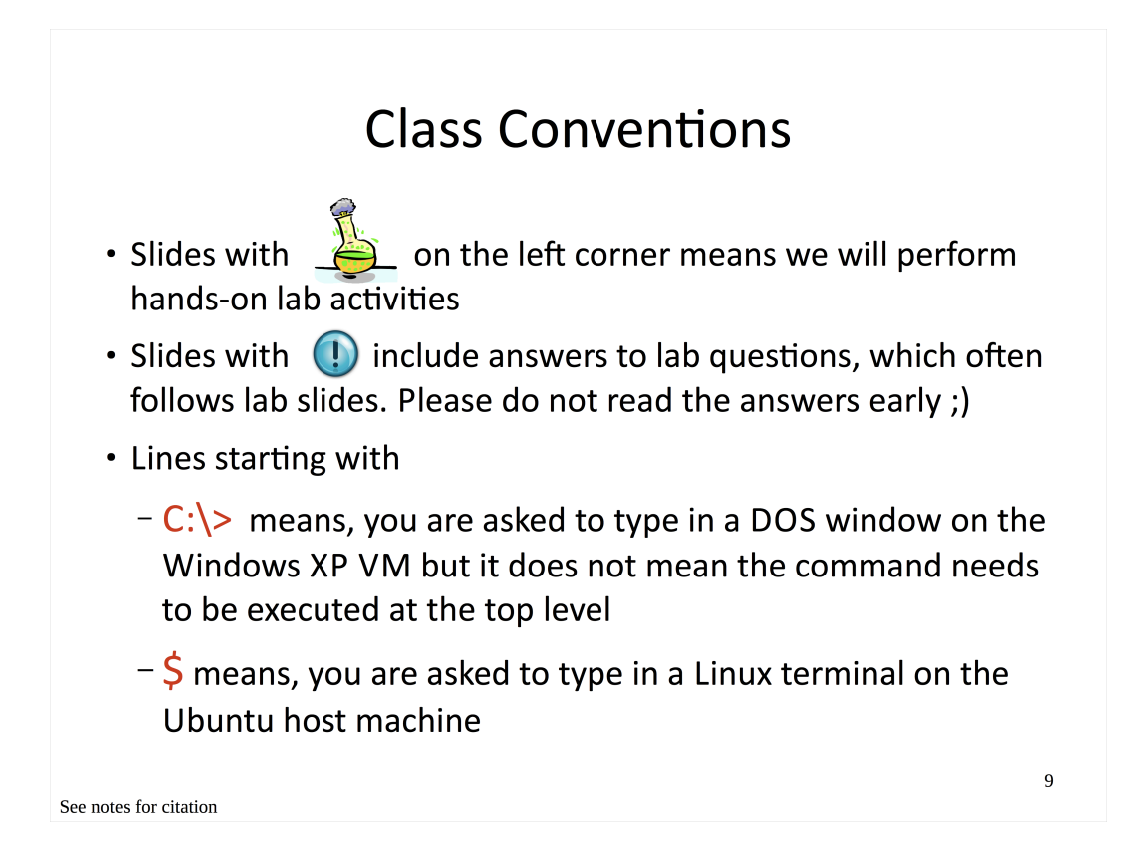

Top, http://thetalentcode.com/wpcontent/uploads/119498535838791757esperimento\_chimico\_arch\_01.svg\_.med\_.png
Middle, Microsoft clip art

### **Class Materials**

- On the Ubuntu host machine
  - \$ cd ~/MalwareClass && Is
  - \$ cd docs && ls
  - \$ libreoffice MalwareDynamicAnalysis01.odp
  - \$ virtualbox &
- On the victim VM
  - On Desktop, open MalwareClass directory
- Please see Notes for citation and check out the original works

See notes for citation

### Outline

#### • Part 1

- Background concepts & tools
- Observing an isolated malware analysis lab setup
- Malware terminology
- Part 2
  - RAT exploration Poison IVY
  - Persistence techniques
  - Maneuvering techniques (How malware strategically positions itself)

See notes for citation

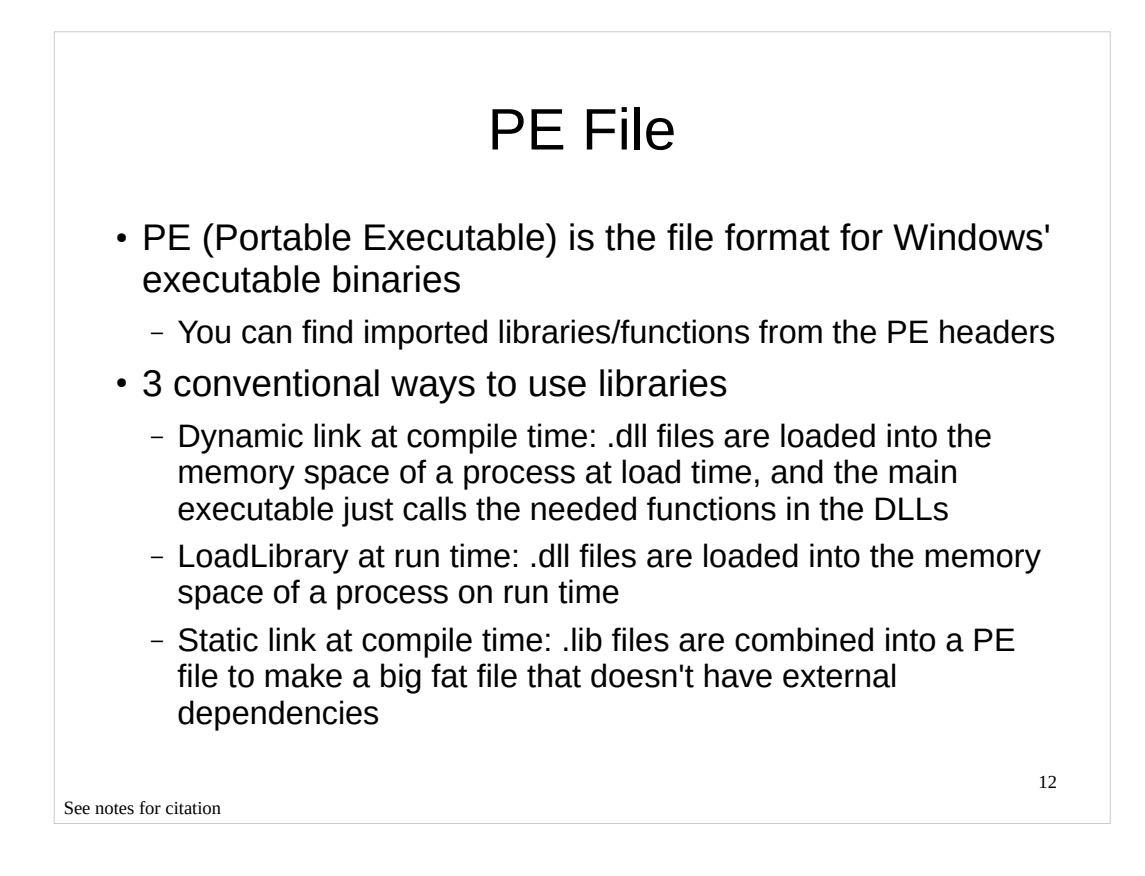

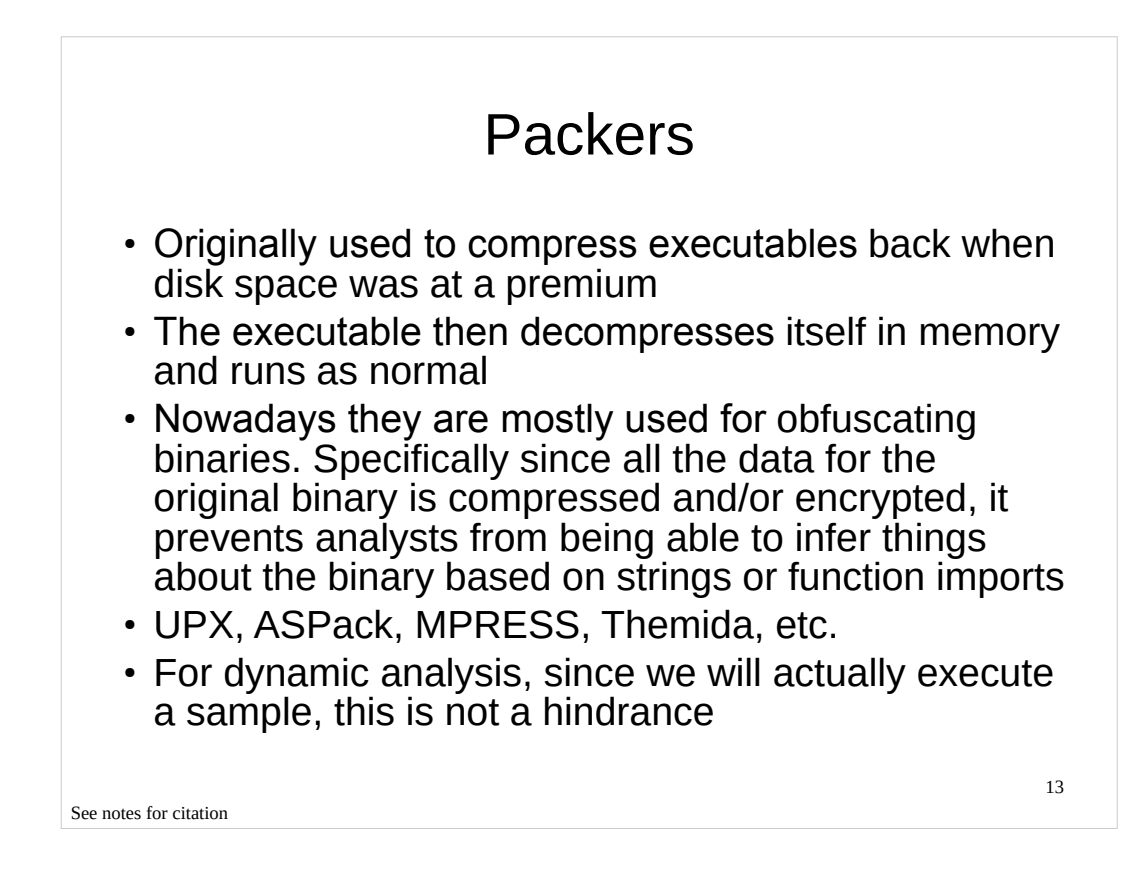

- UPX, http://upx.sourceforge.net/
- ASPack, http://www.aspack.com/aspack.html
- MPRESS, http://www.matcode.com/
- Themida, http://www.oreans.com/themida.php

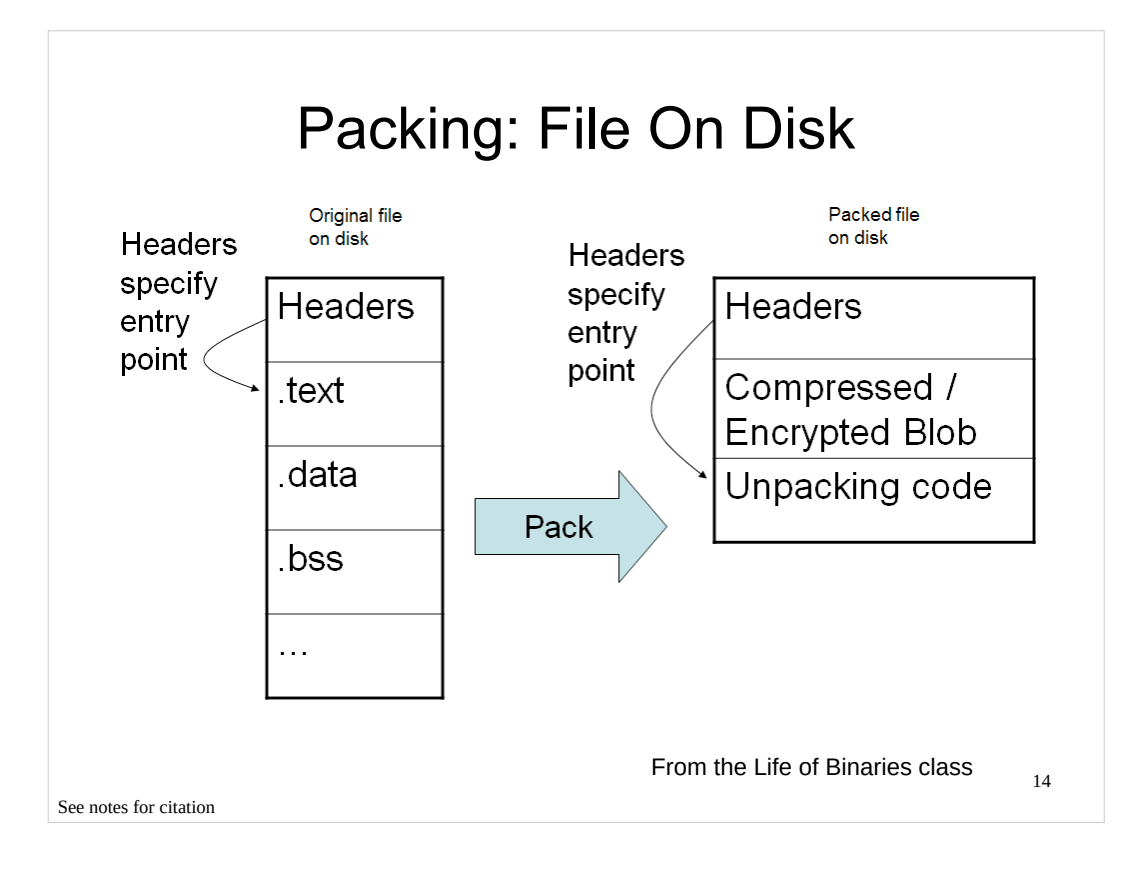

• Xeno Kovah, http://opensecuritytraining.info/LifeOfBinaries.html

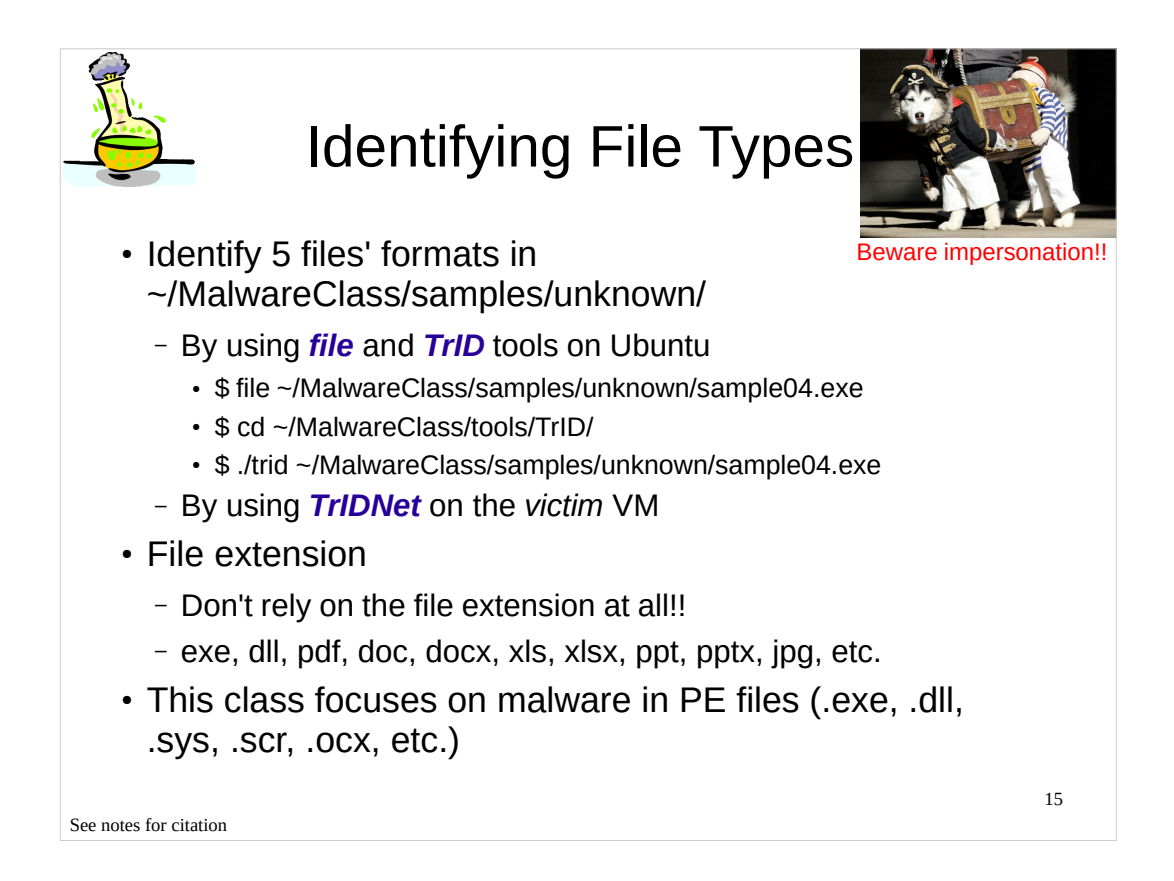

• Marco Pontello, TrID, http://mark0.net/soft-trid-e.html

#### [Image Sources]

• Right, http://www.gadgetreview.com/wp-content/uploads/2012/05/Dog-Pirate-Costume-650x472.jpg

### Windows Library Files

| DLL NameDescriptionKernel32.dllProvides APIs for memory management, file operations,<br>process/thread creationUser32.dllImplements Windows USER component to provide graphical<br>user interface such as menu bar, scroll bar, button, mouse<br>pointer cursor, etc.GDI32.dllExports Graphics Device Interface functions for drawing,<br>text output, font management, etc.Ntdll.dllInterface to kernel for memory management, file operations,<br>process/thread creation. It is not normally used by Windows<br>applications directlyWs2_32.dllExports Windows Sockets APIsWininet.dllProvides high level network API such as HttpOpenRequest<br>and FtpGetFile | DLL NameDescriptionKernel32.dllProvides APIs for memory management, file operations,<br>process/thread creationUser32.dllImplements Windows USER component to provide graphical<br>user interface such as menu bar, scroll bar, button, mouse<br>pointer cursor, etc.GDI32.dllExports Graphics Device Interface functions for drawing,<br>text output, font management, etc.Ntdll.dllInterface to kernel for memory management, file operations,<br>process/thread creation. It is not normally used by Windows<br>applications directlyWs2_32.dllExports Windows Sockets APIsWininet.dllProvides high level network API such as HttpOpenRequest<br>and FtpGetFile |              |                                                                                                    |
|----------------------------------------------------------------------------------------------------|----------------------------------------------------------------------------------------------------|--------------|----------------------------------------------------------------------------------------------------|
| Kernel32.dllProvides APIs for memory management, file operations,<br>process/thread creationUser32.dllImplements Windows USER component to provide graphical<br>user interface such as menu bar, scroll bar, button, mouse<br>pointer cursor, etc.GDI32.dllExports Graphics Device Interface functions for drawing,<br>text output, font management, etc.Ntdll.dllInterface to kernel for memory management, file operations,<br>process/thread creation. It is not normally used by Windows<br>applications directlyWs2_32.dllExports Windows Sockets APIsWininet.dllProvides high level network API such as HttpOpenRequest<br>and FtpGetFile                    | Kernel32.dllProvides APIs for memory management, file operations,<br>process/thread creationUser32.dllImplements Windows USER component to provide graphical<br>user interface such as menu bar, scroll bar, button, mouse<br>pointer cursor, etc.GDI32.dllExports Graphics Device Interface functions for drawing,<br>text output, font management, etc.Ntdll.dllInterface to kernel for memory management, file operations,<br>process/thread creation. It is not normally used by Windows<br>applications directlyWs2_32.dllExports Windows Sockets APIsWininet.dllProvides high level network API such as HttpOpenRequest<br>and FtpGetFile                    | DLL Name     | Description                                                                                                    |
| User32.dllImplements Windows USER component to provide graphical<br>user interface such as menu bar, scroll bar, button, mouse<br>pointer cursor, etc.GDI32.dllExports Graphics Device Interface functions for drawing,<br>text output, font management, etc.Ntdll.dllInterface to kernel for memory management, file operations,<br>process/thread creation. It is not normally used by Windows<br>applications directlyWs2_32.dllExports Windows Sockets APIsWininet.dllProvides high level network API such as HttpOpenRequest<br>and FtpGetFile                                                                                                    | User32.dllImplements Windows USER component to provide graphical<br>user interface such as menu bar, scroll bar, button, mouse<br>pointer cursor, etc.GDI32.dllExports Graphics Device Interface functions for drawing,<br>text output, font management, etc.Ntdll.dllInterface to kernel for memory management, file operations,<br>process/thread creation. It is not normally used by Windows<br>applications directlyWs2_32.dllExports Windows Sockets APIsWininet.dllProvides high level network API such as HttpOpenRequest<br>and FtpGetFile                                                                                                    | Kernel32.dll | Provides APIs for memory management, file operations, process/thread creation                                                                 |
| GDI32.dllExports Graphics Device Interface functions for drawing,<br>text output, font management, etc.Ntdll.dllInterface to kernel for memory management, file operations,<br>process/thread creation. It is not normally used by Windows<br>applications directlyWs2_32.dllExports Windows Sockets APIsWininet.dllProvides high level network API such as HttpOpenRequest<br>and FtpGetFile                                                                                                    | GDI32.dllExports Graphics Device Interface functions for drawing,<br>text output, font management, etc.Ntdll.dllInterface to kernel for memory management, file operations,<br>process/thread creation. It is not normally used by Windows<br>applications directlyWs2_32.dllExports Windows Sockets APIsWininet.dllProvides high level network API such as HttpOpenRequest<br>and FtpGetFile                                                                                                    | User32.dll   | Implements Windows USER component to provide graphical user interface such as menu bar, scroll bar, button, mouse pointer cursor, etc.        |
| Ntdll.dllInterface to kernel for memory management, file operations,<br>process/thread creation. It is not normally used by WindowsWs2_32.dllExports Windows Sockets APIsWininet.dllProvides high level network API such as HttpOpenRequest<br>and FtpGetFile                                                                                                    | Ntdll.dllInterface to kernel for memory management, file operations,<br>process/thread creation. It is not normally used by WindowsWs2_32.dllExports Windows Sockets APIsWininet.dllProvides high level network API such as HttpOpenRequest<br>and FtpGetFile                                                                                                    | GDI32.dll    | Exports Graphics Device Interface functions for drawing, text output, font management, etc.                                                   |
| Ws2_32.dllExports Windows Sockets APIsWininet.dllProvides high level network API such as HttpOpenRequest<br>and FtpGetFile                                                                                                    | Ws2_32.dllExports Windows Sockets APIsWininet.dllProvides high level network API such as HttpOpenRequest<br>and FtpGetFile                                                                                                    | Ntdll.dll    | Interface to kernel for memory management, file operations, process/thread creation. It is not normally used by Windows applications directly |
| Wininet.dll Provides high level network API such as HttpOpenRequest and FtpGetFile                                                                                                    | Wininet.dll         Provides high level network API such as HttpOpenRequest and FtpGetFile                                                                                                    | Ws2_32.dll   | Exports Windows Sockets APIs                                                                                                    |
|                                                                                                    |                                                                                                    | Wininet.dll  | Provides high level network API such as HttpOpenRequest and FtpGetFile                                                                        |
|                                                                                                    |                                                                                                    |              |                                                                                                    |

See notes for citation

#### [References]

Michael Sikorski et al., Practical Malware Analysis
http://en.wikipedia.org/wiki/Microsoft\_Windows\_library\_files
http://en.wikipedia.org/wiki/Windows\_USER

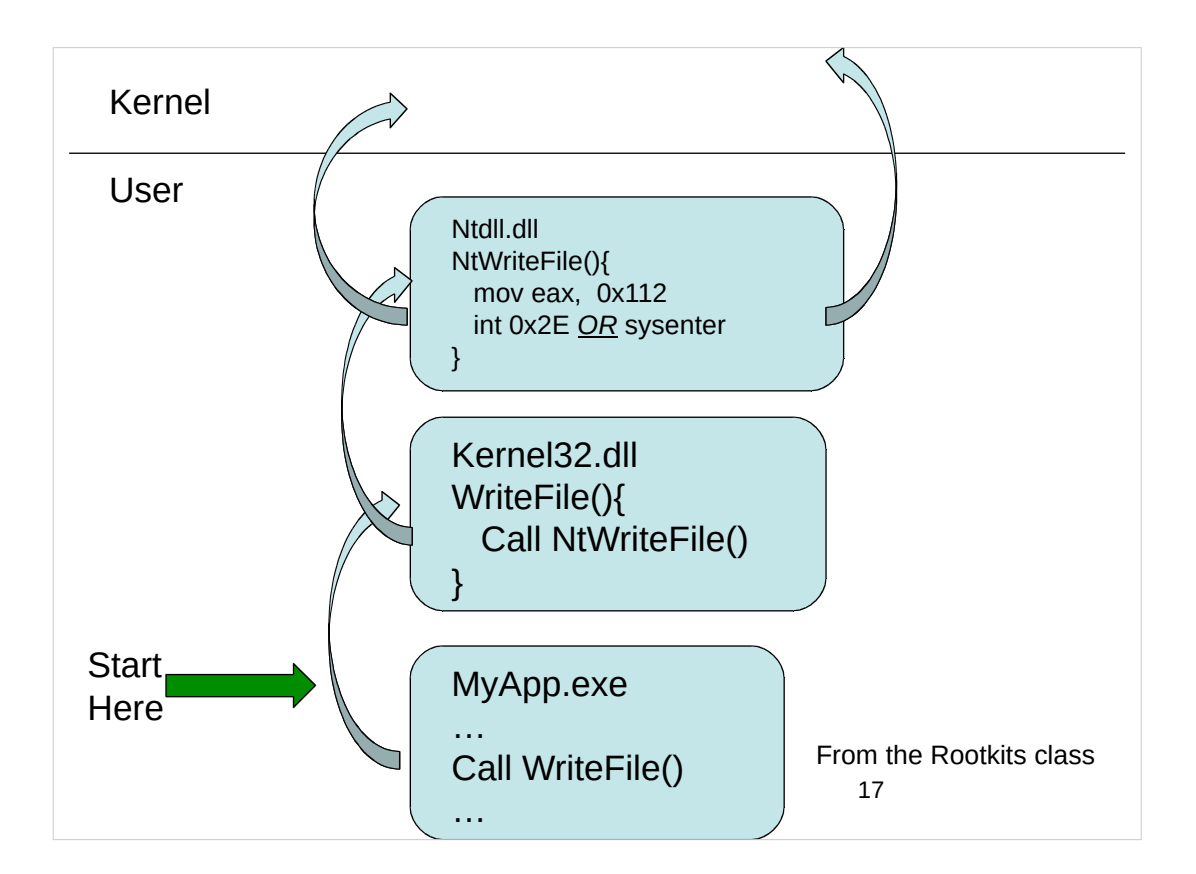

• Xeno Kovah, http://opensecuritytraining.info/Rootkits.html

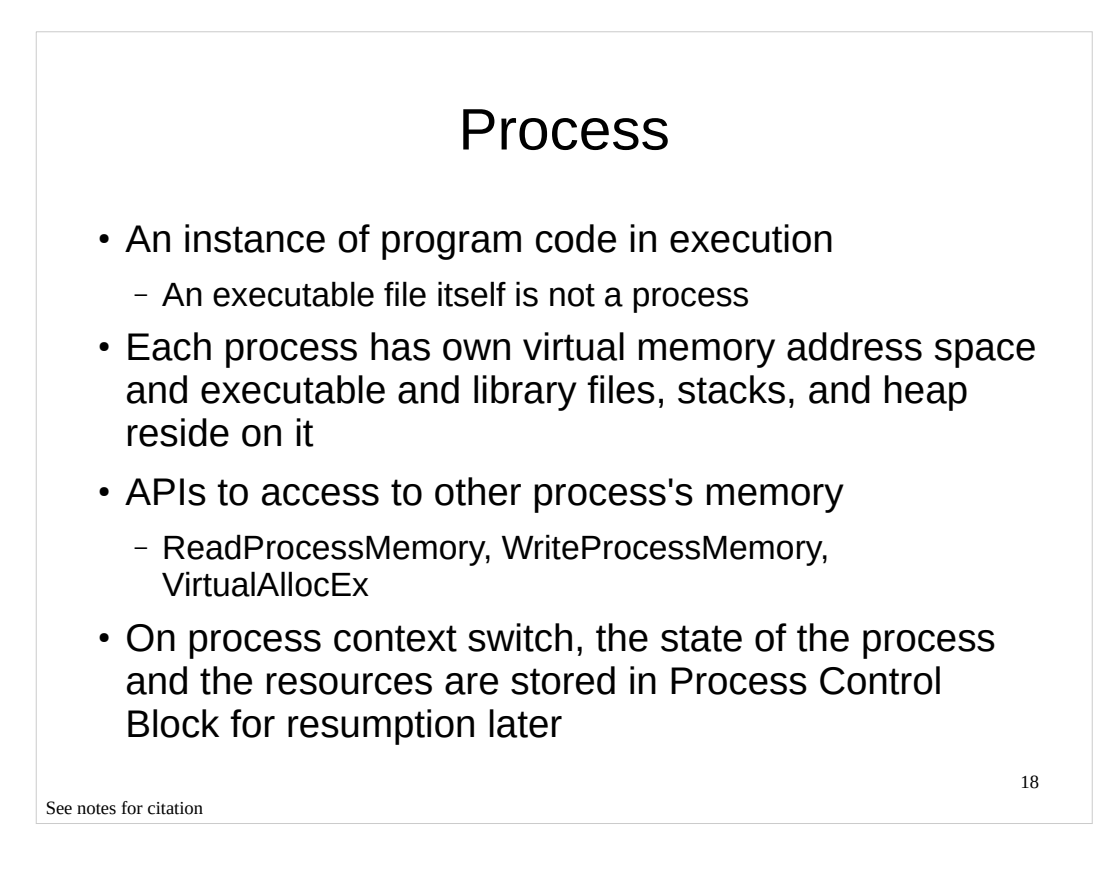

• Silberscharz Galvin, Operating System Concepts 5<sup>th</sup> Edition

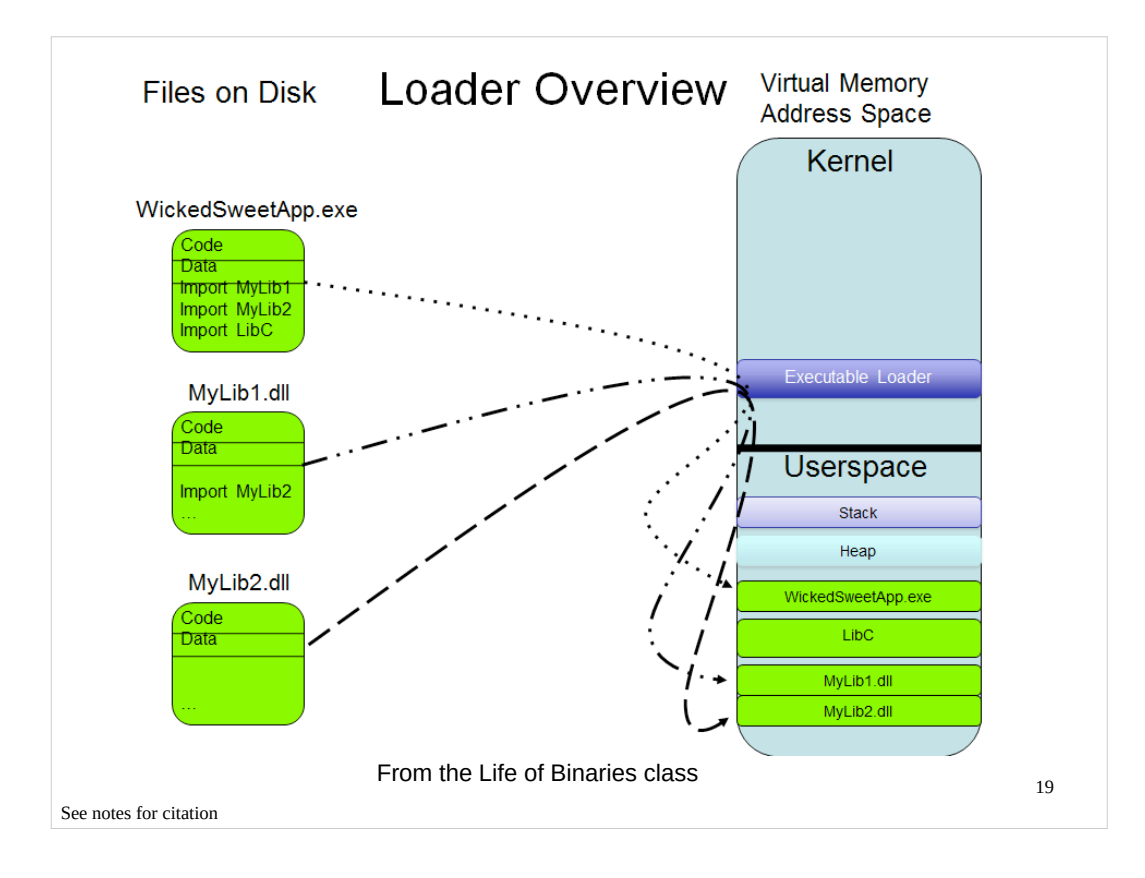

• Xeno Kovah, http://opensecuritytraining.info/LifeOfBinaries.html

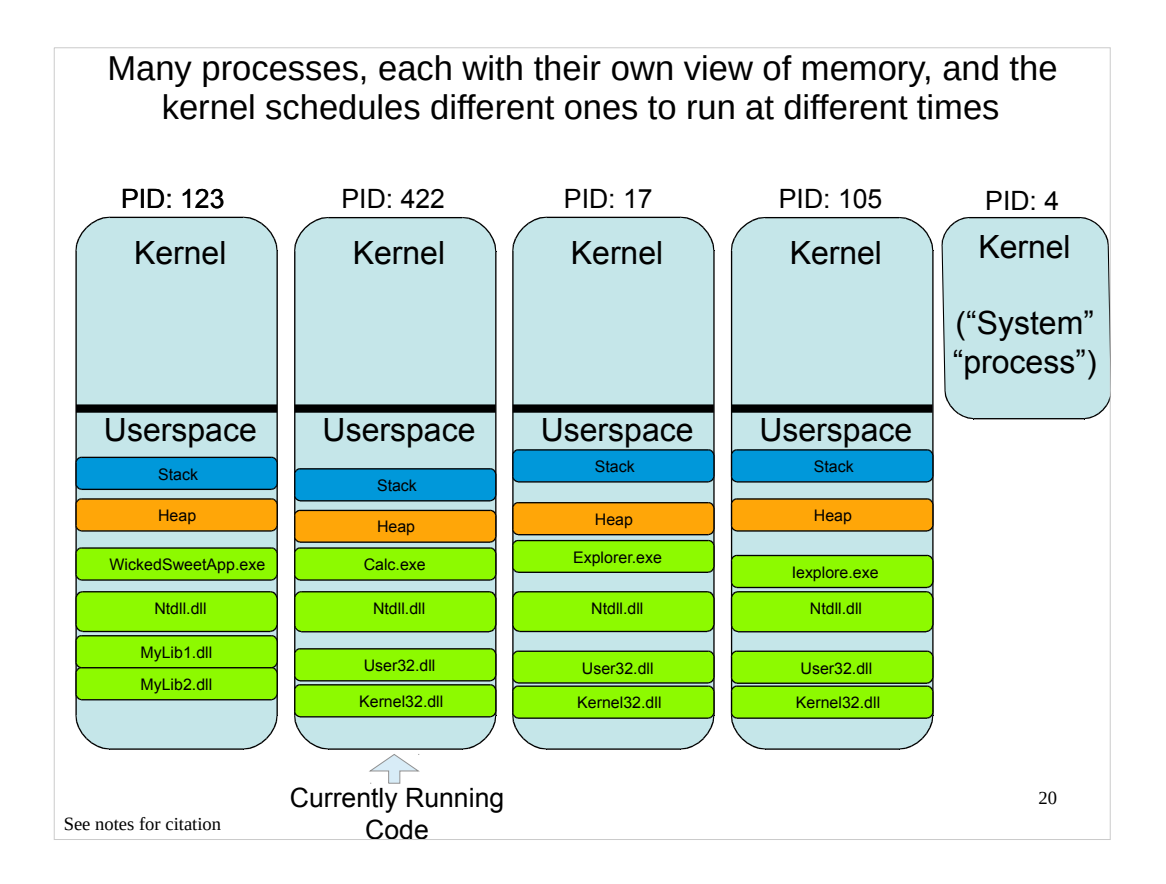

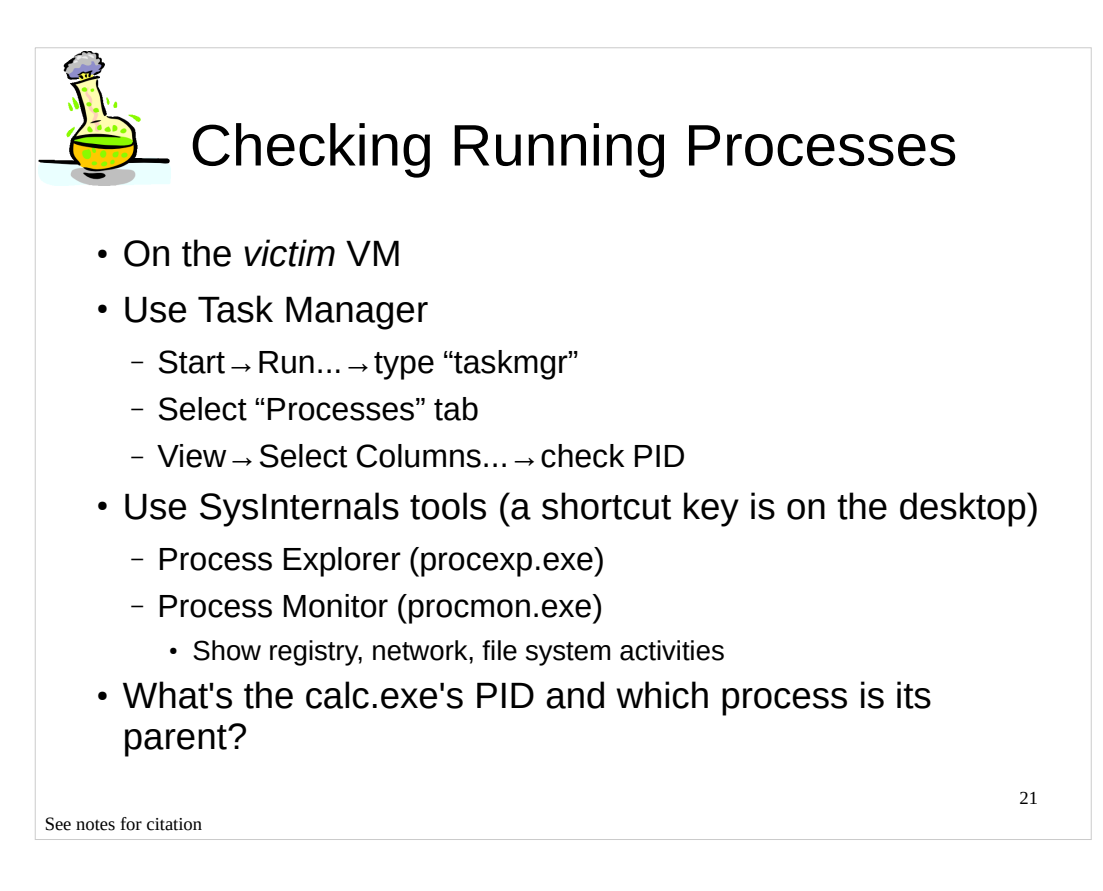

Mark Russinovich, Sysinternals Suite, http://technet.microsoft.com/enus/sysinternals/bb842062.aspx

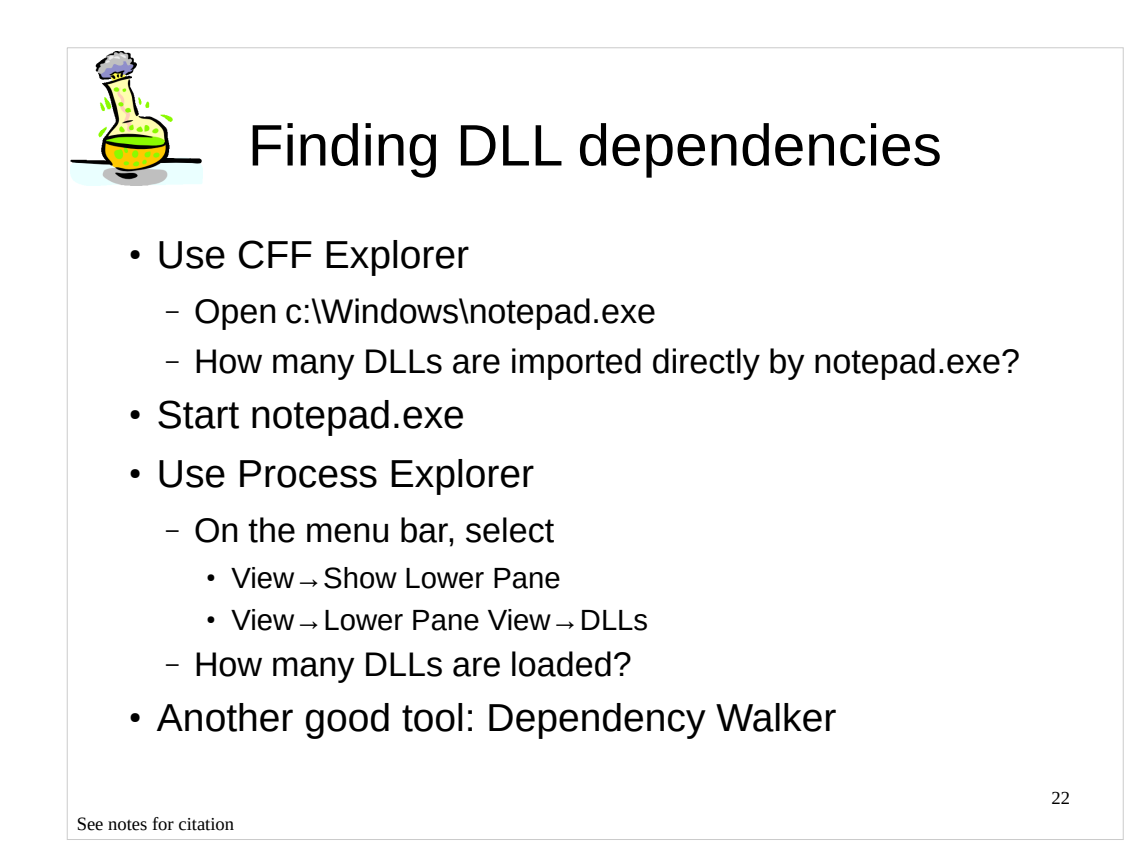

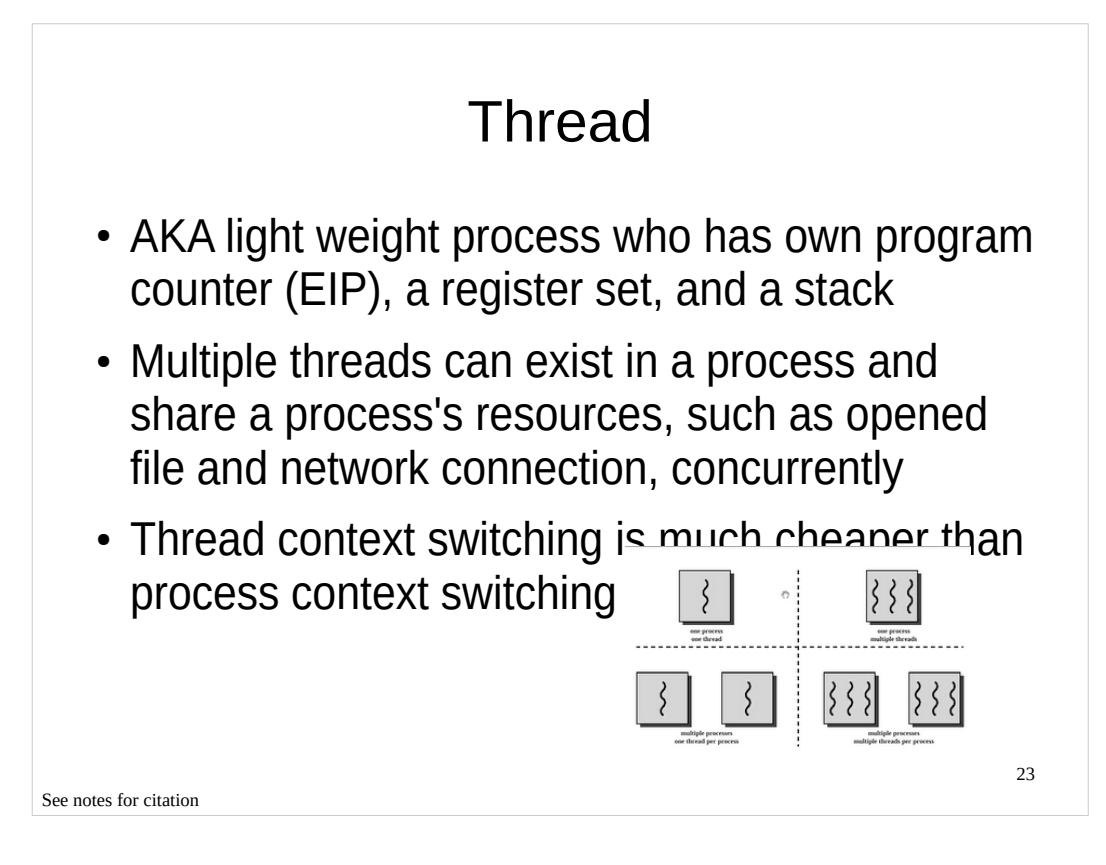

• Silberscharz Galvin, Operating System Concepts 5<sup>th</sup> Edition

#### [Image Sources]

http://www.cs.cf.ac.uk/Dave/C/mthread.gif

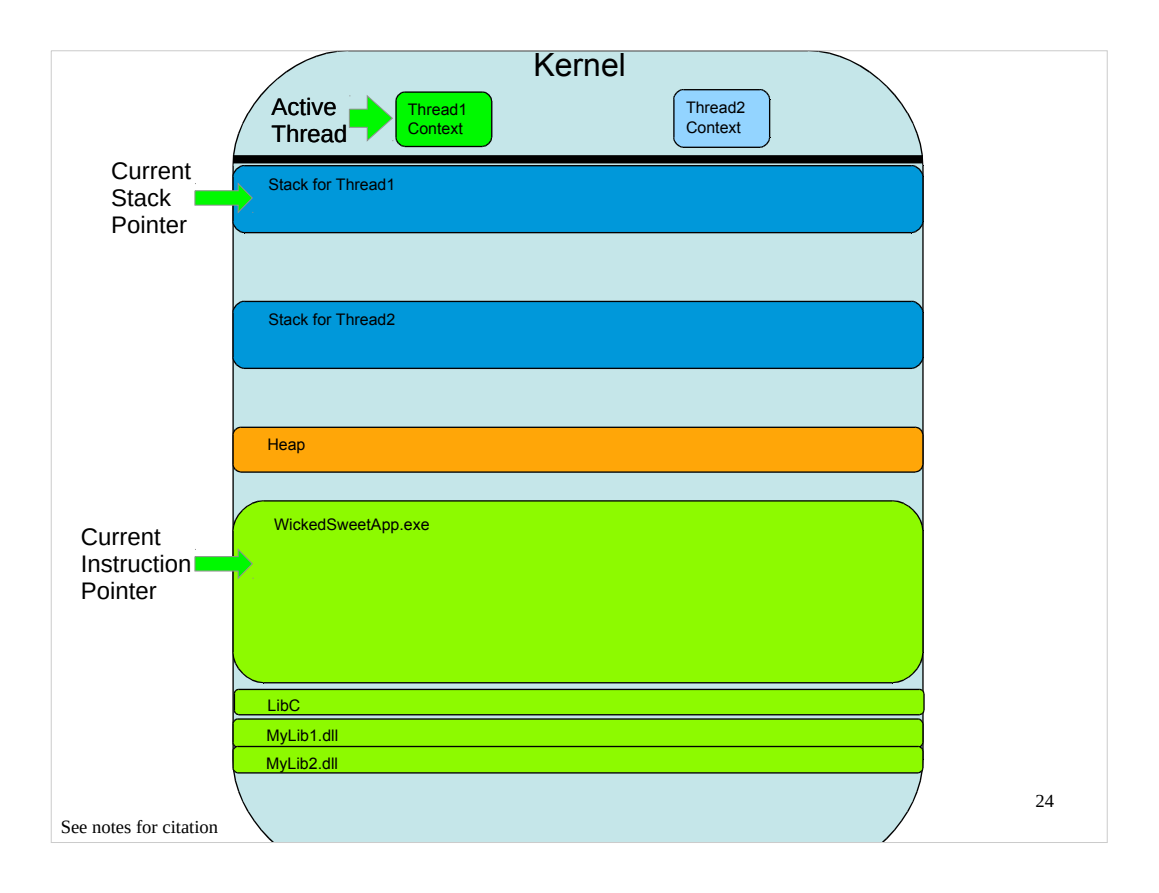

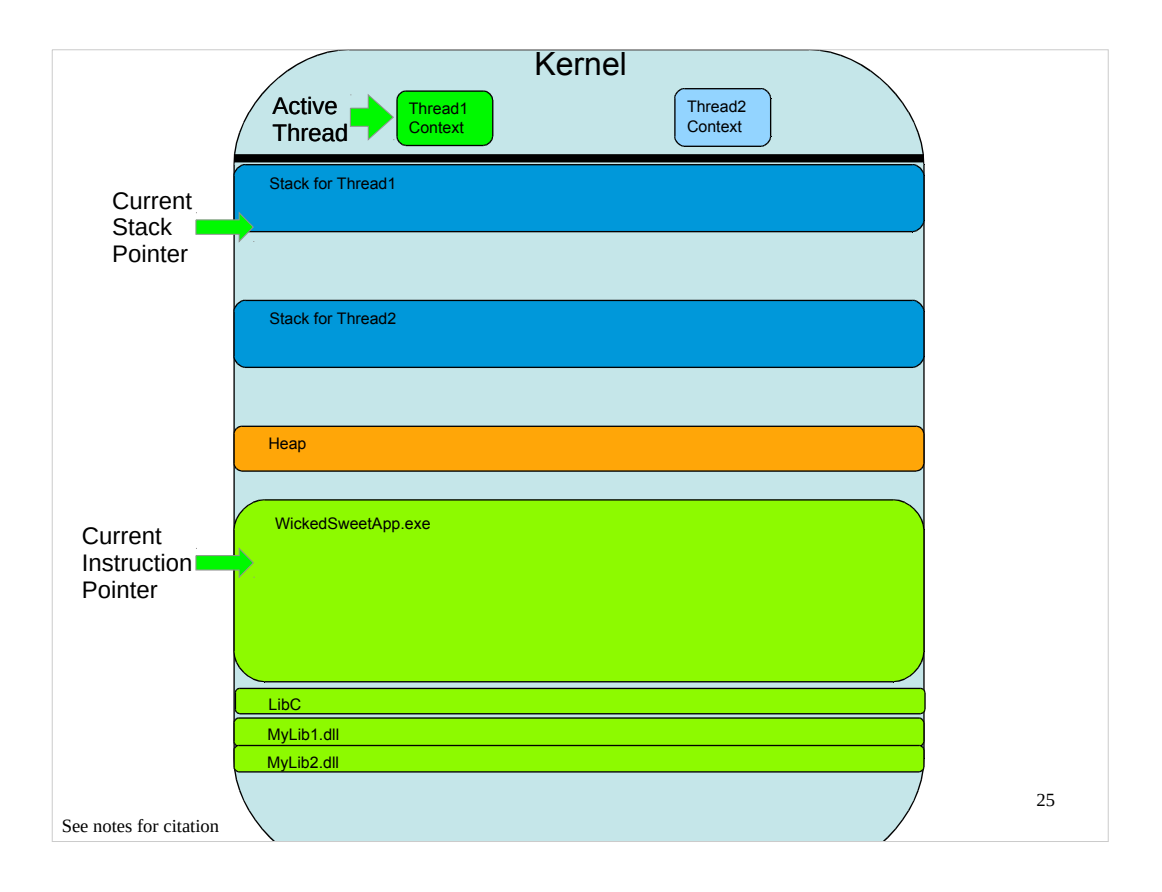

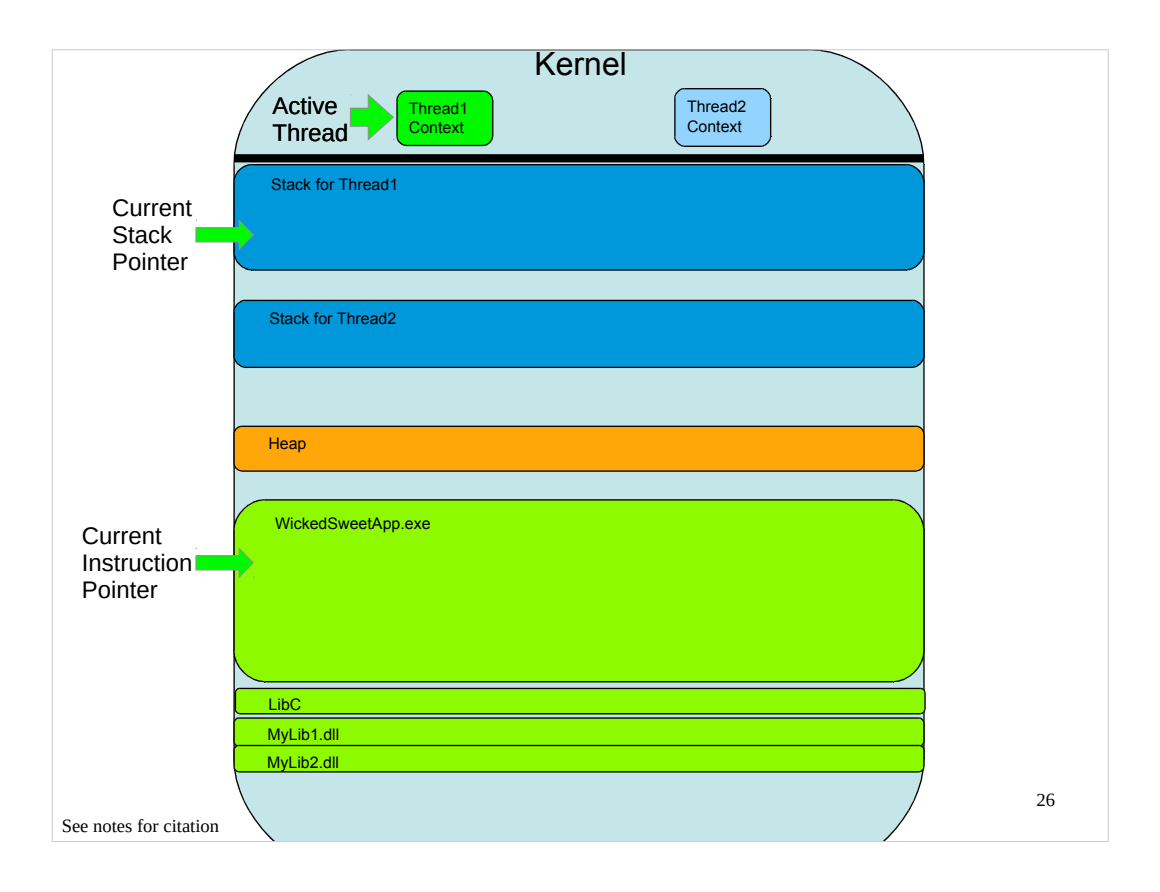

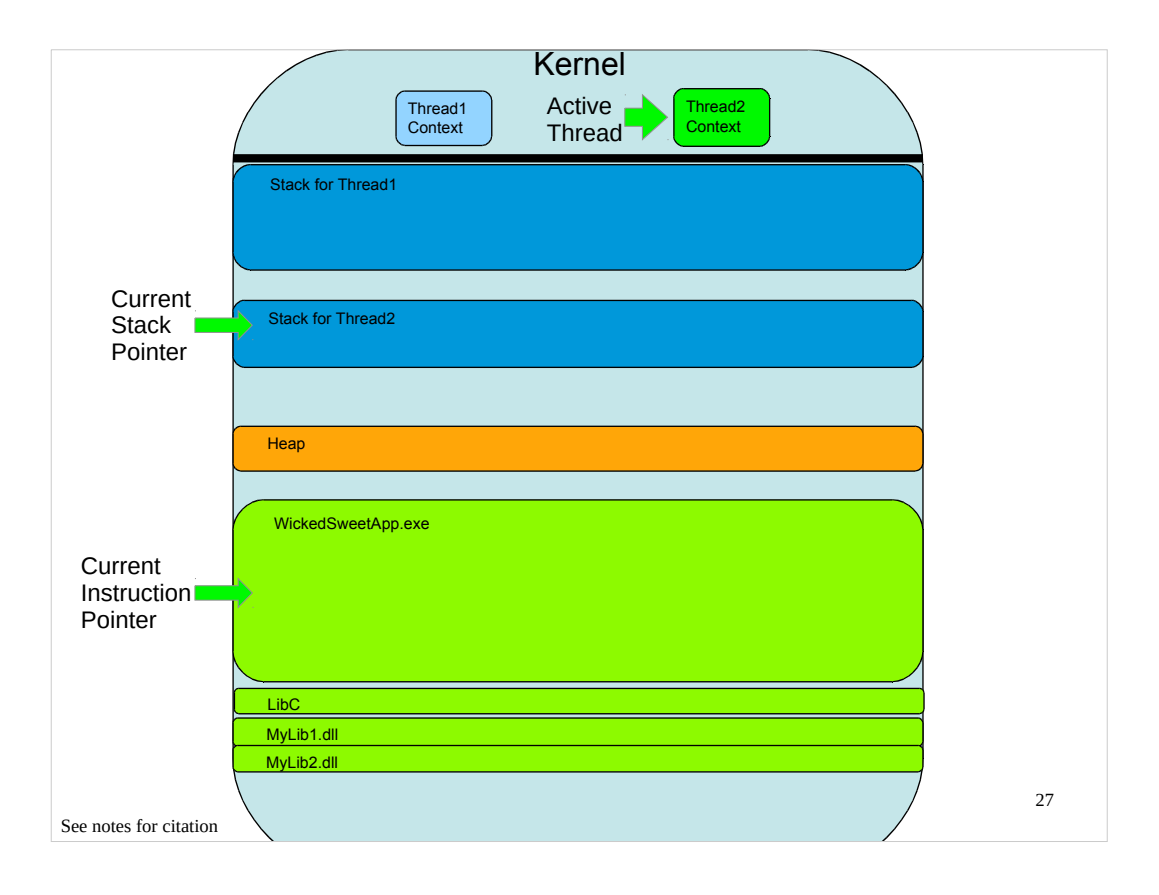

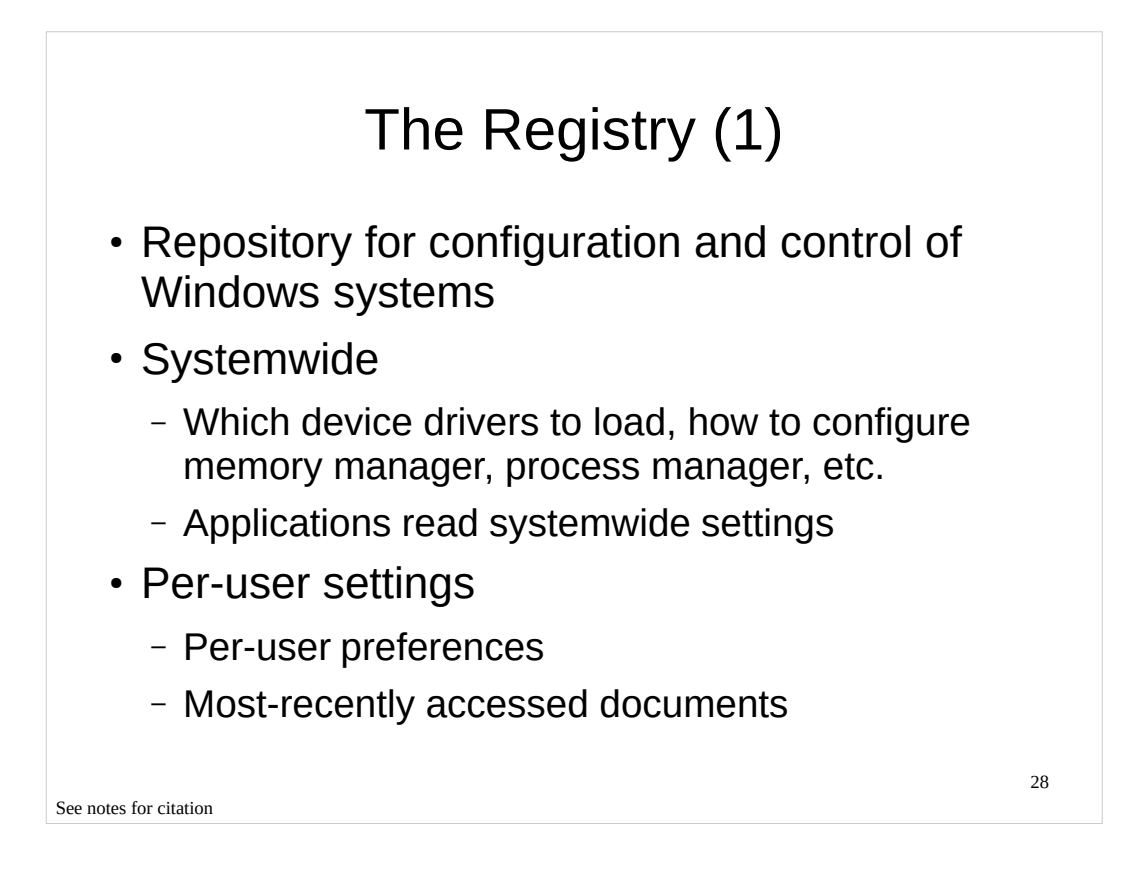

• Mark Russinovich et al., Windows Internals 4<sup>th</sup> Edition

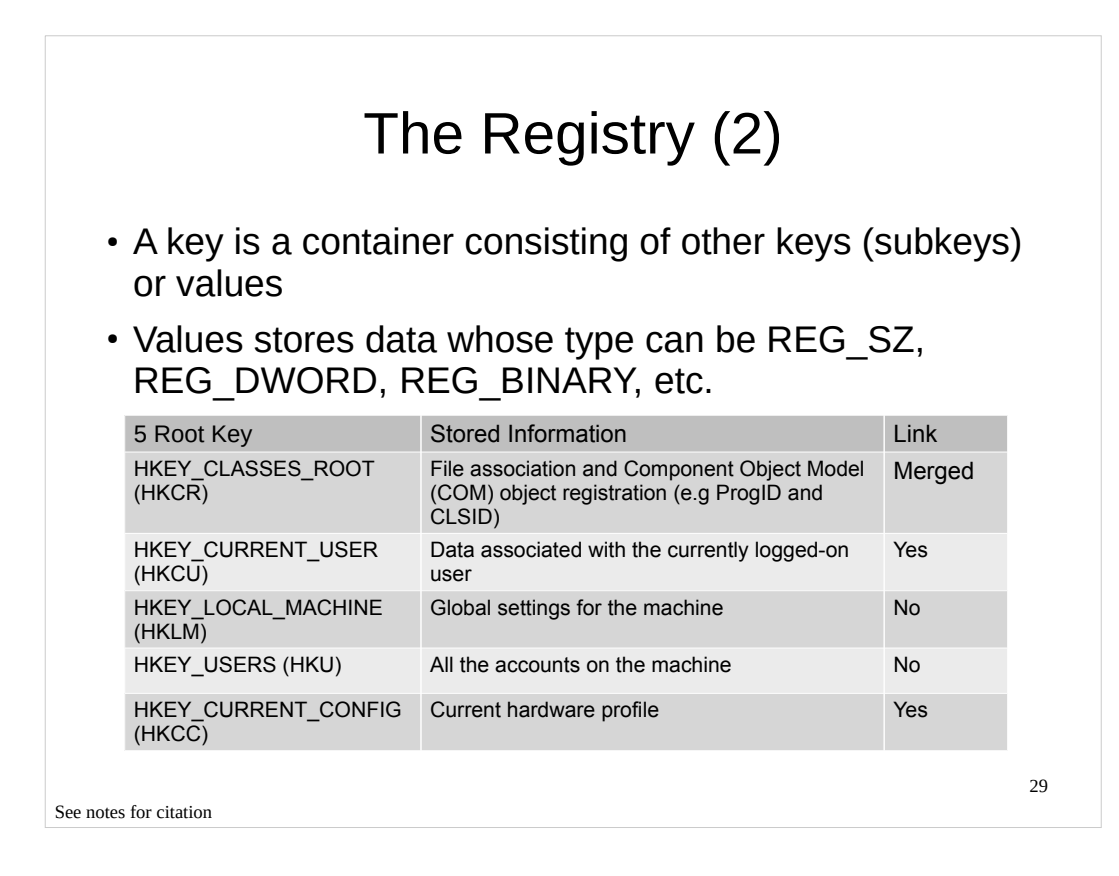

• Mark Russinovich et al., Windows Internals 4th Edition

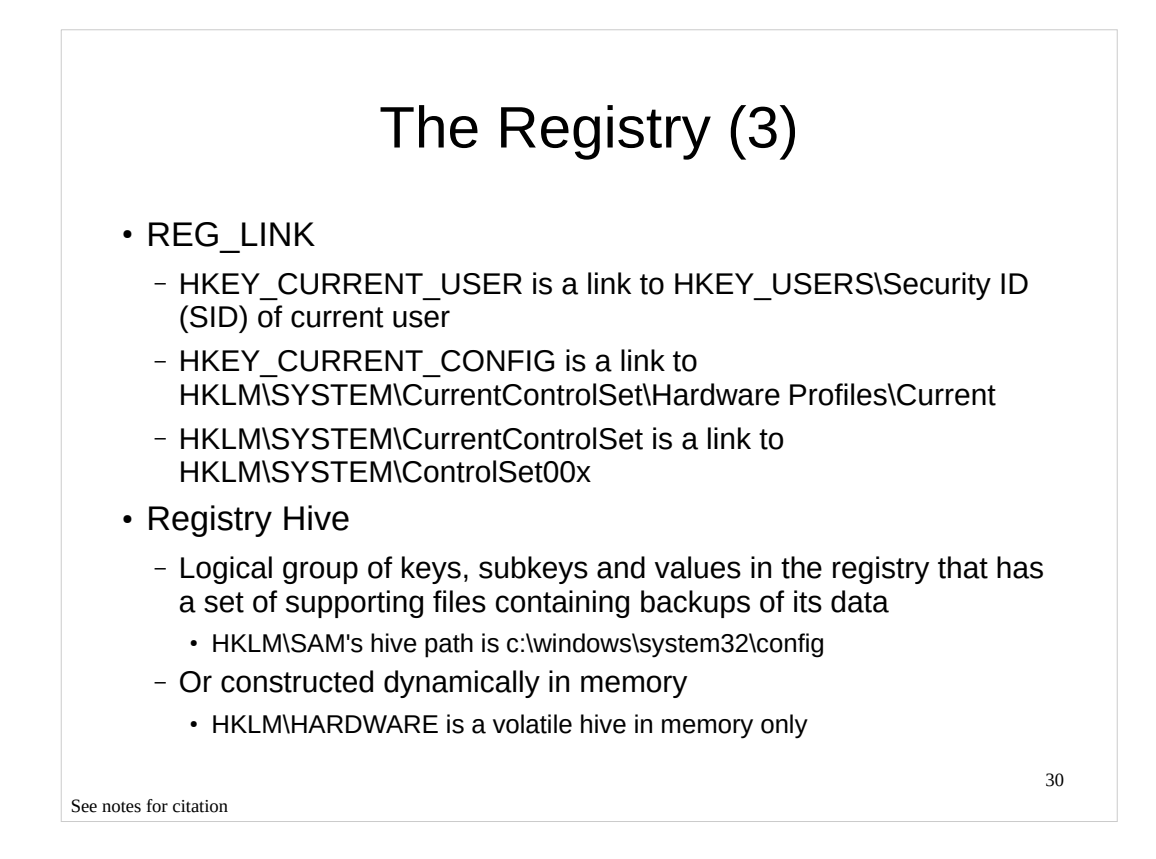

• Mark Russinovich et al., Windows Internals 4<sup>th</sup> Edition

• Registry Hives, http://msdn.microsoft.com/en-

us/library/windows/desktop/ms724877(v=vs.85).aspx

Heige Klein, http://www.sepago.de/d/helge/2008/05/04/free-tool-list-registry-links-reglink

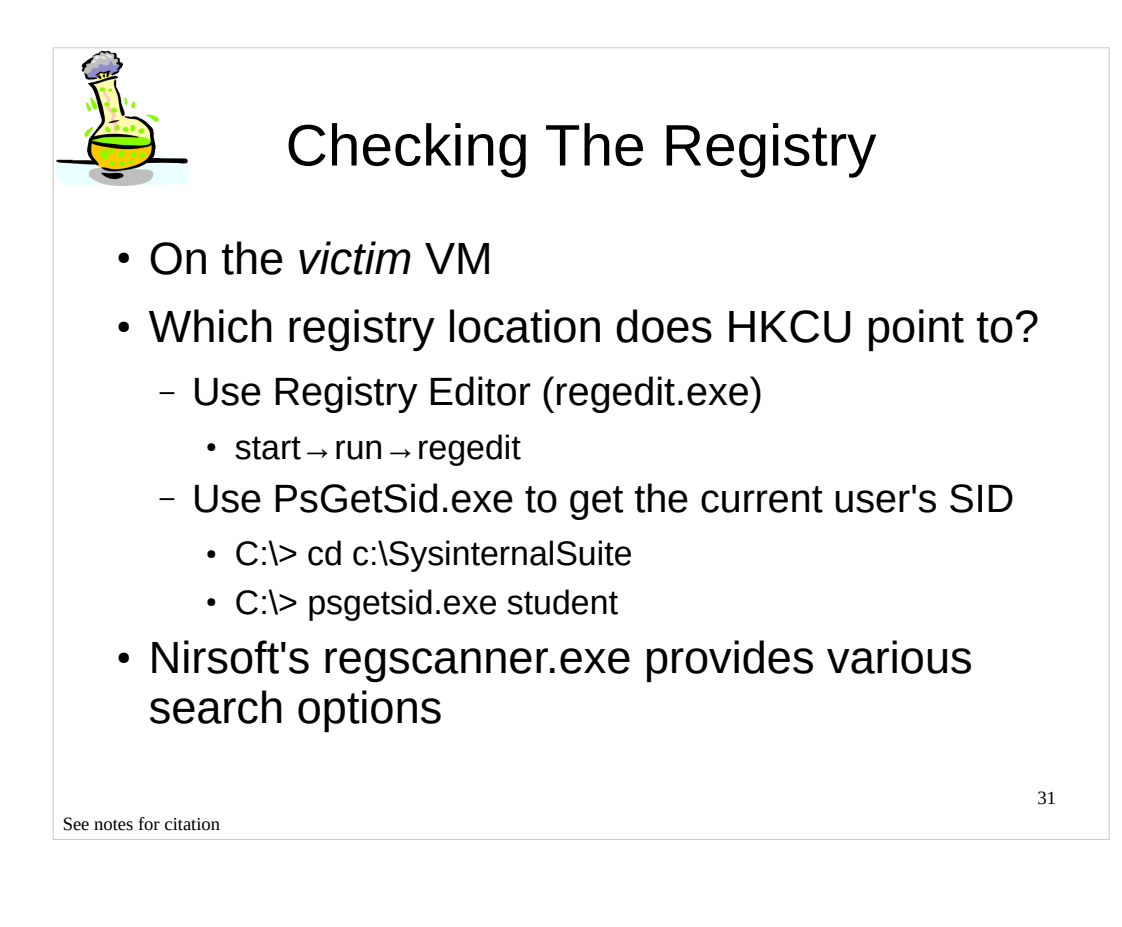

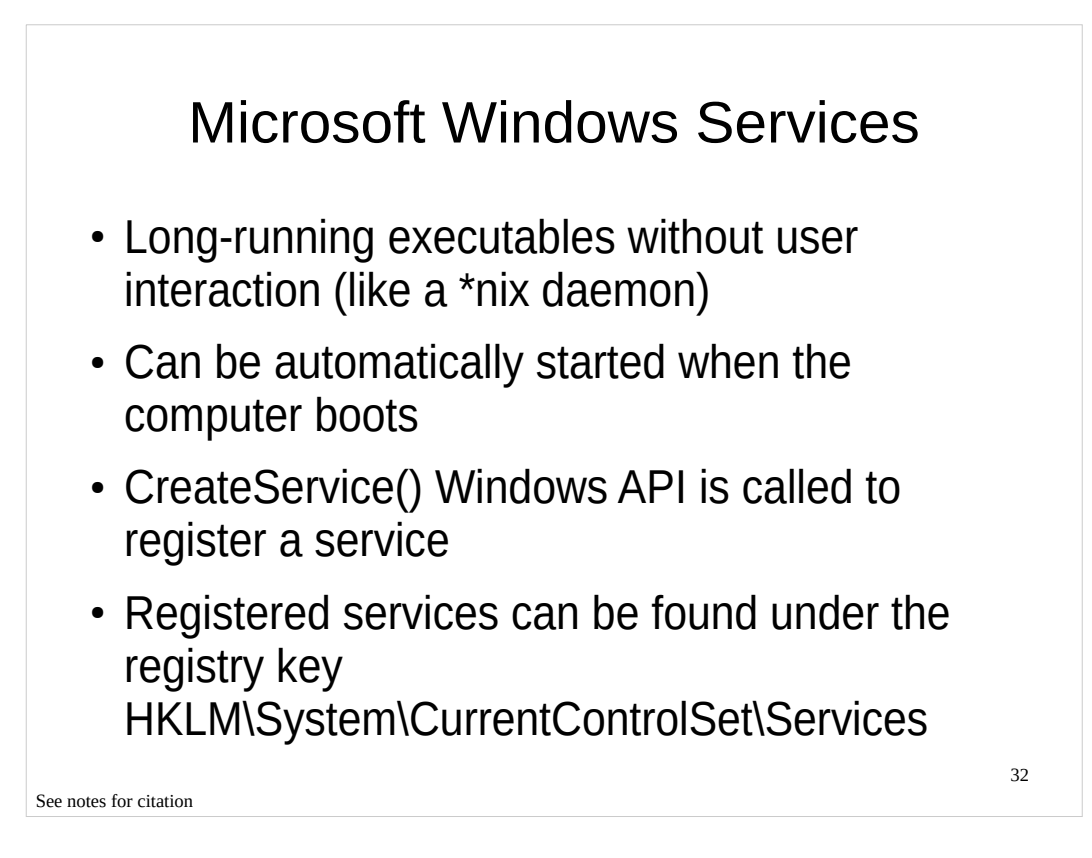

• Mark Russinovich et al., Windows Internals 4th Edition

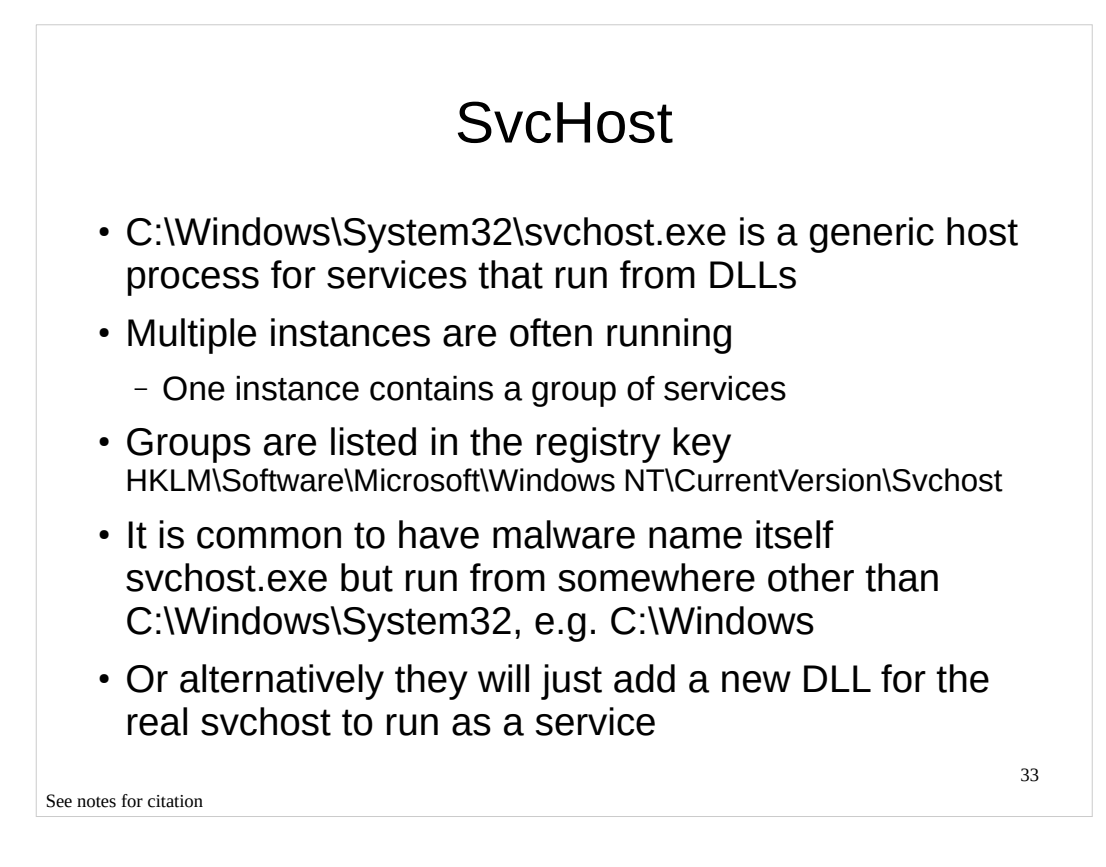

• Mark Russinovich et al., Windows Internals 4th Edition

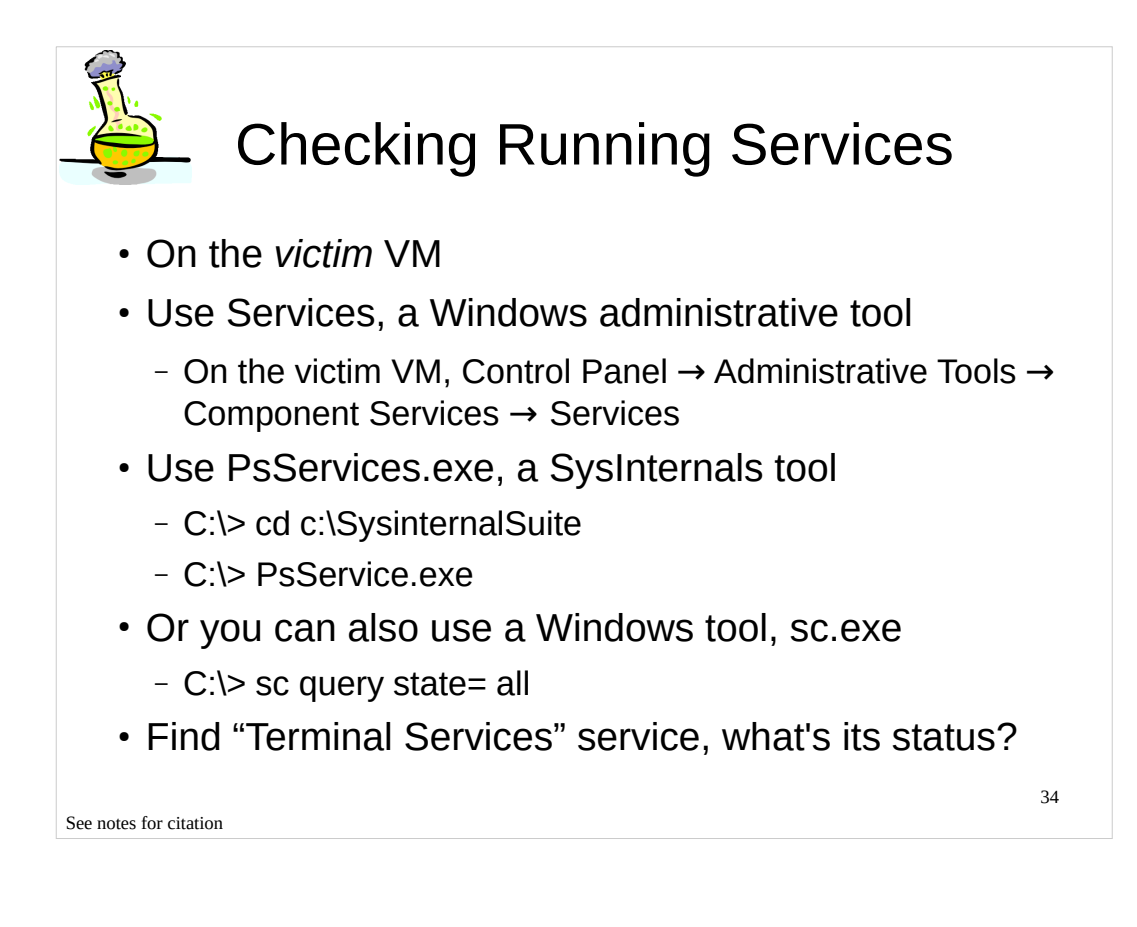

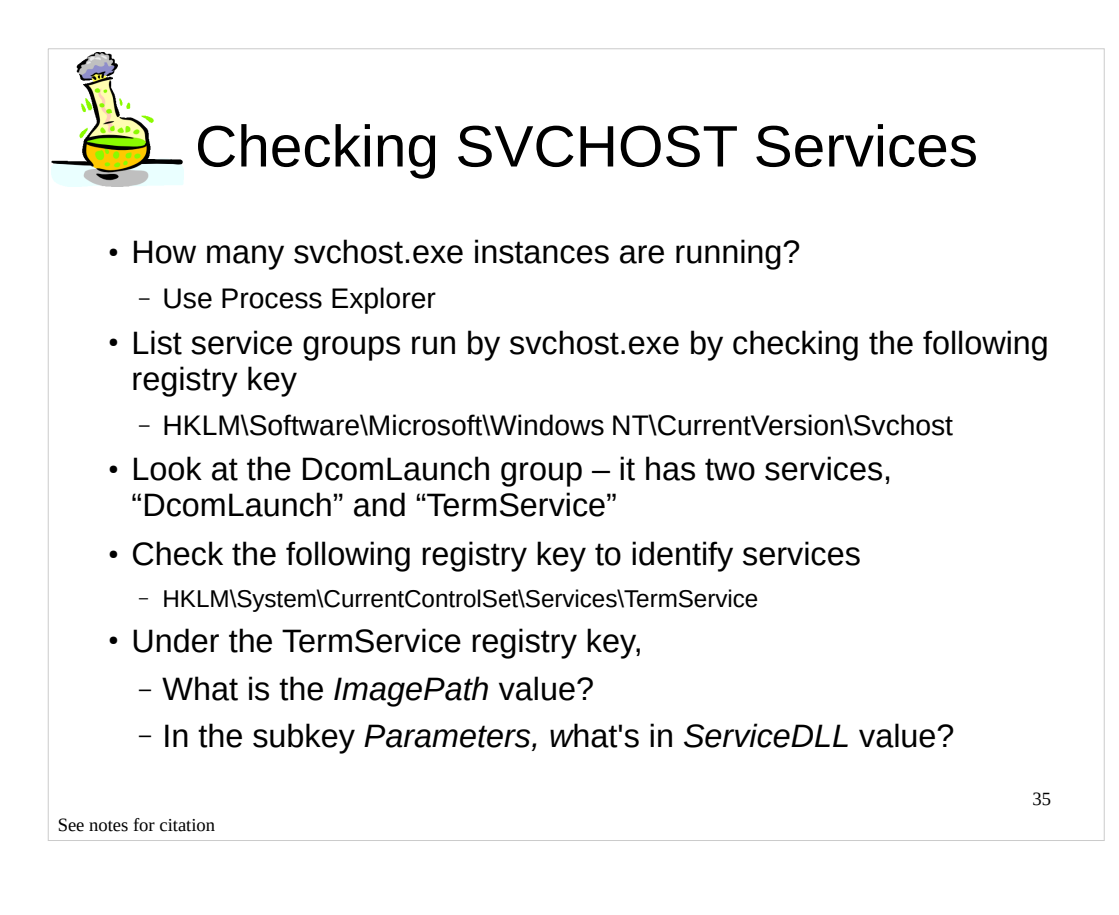

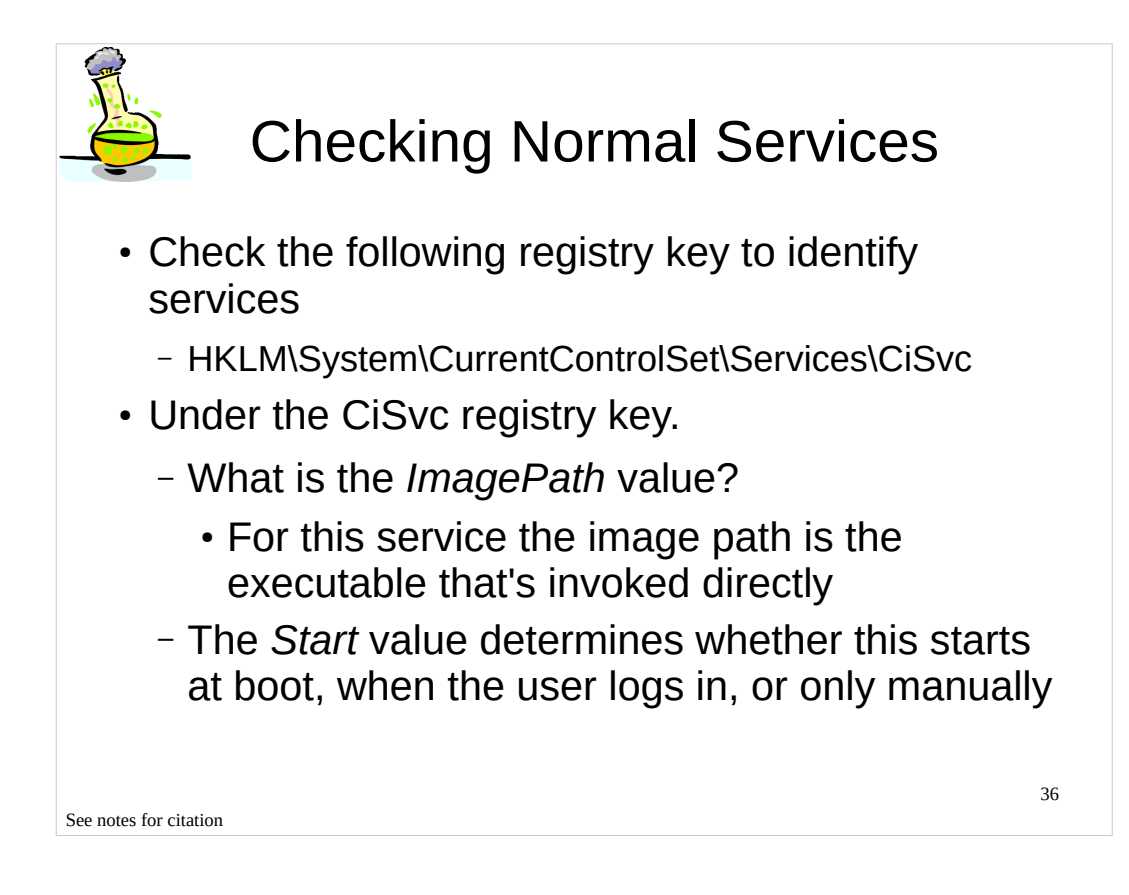

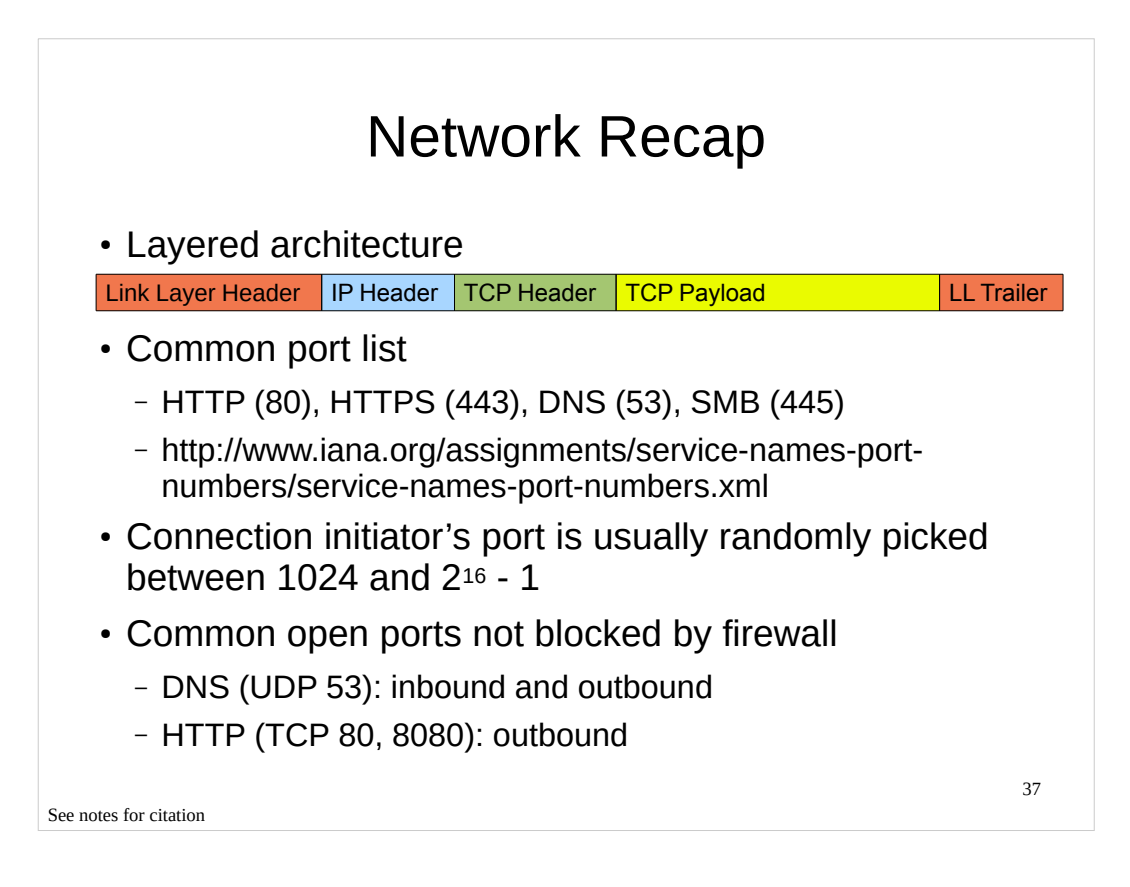

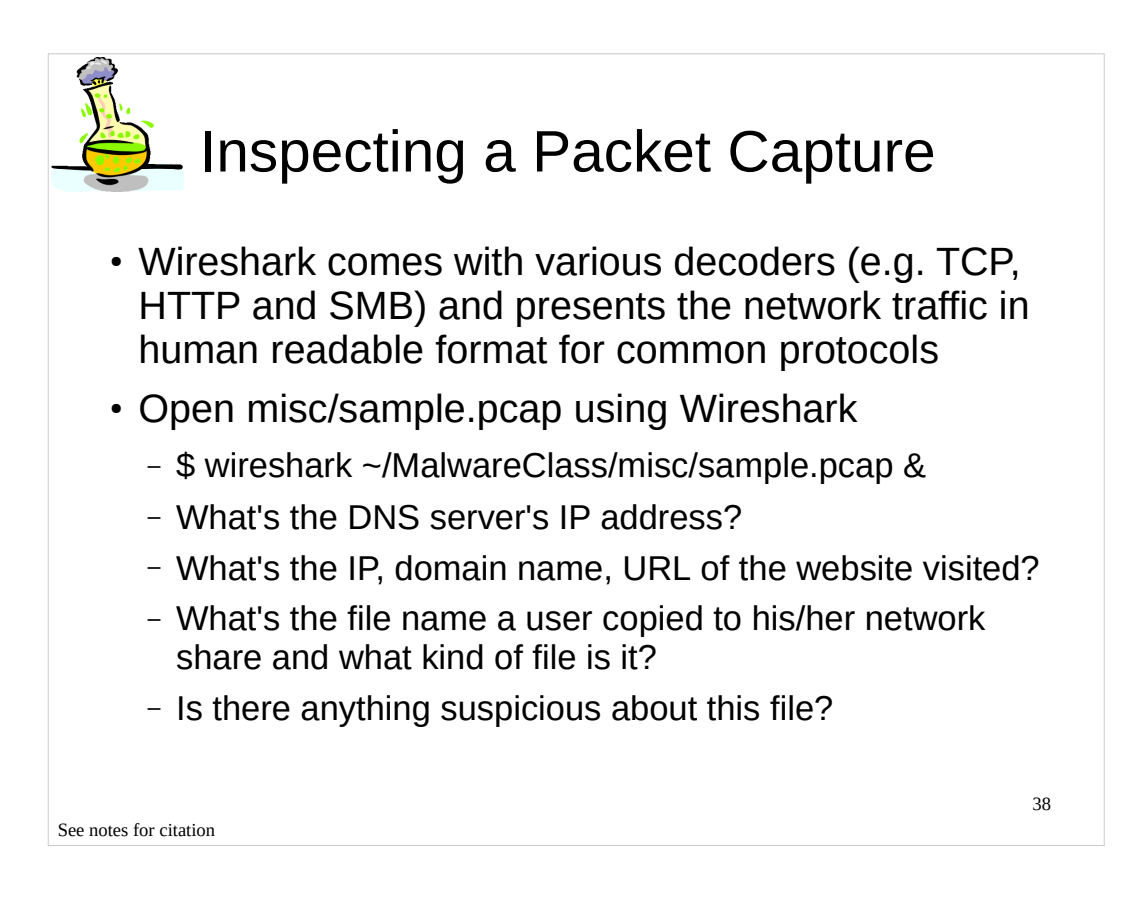

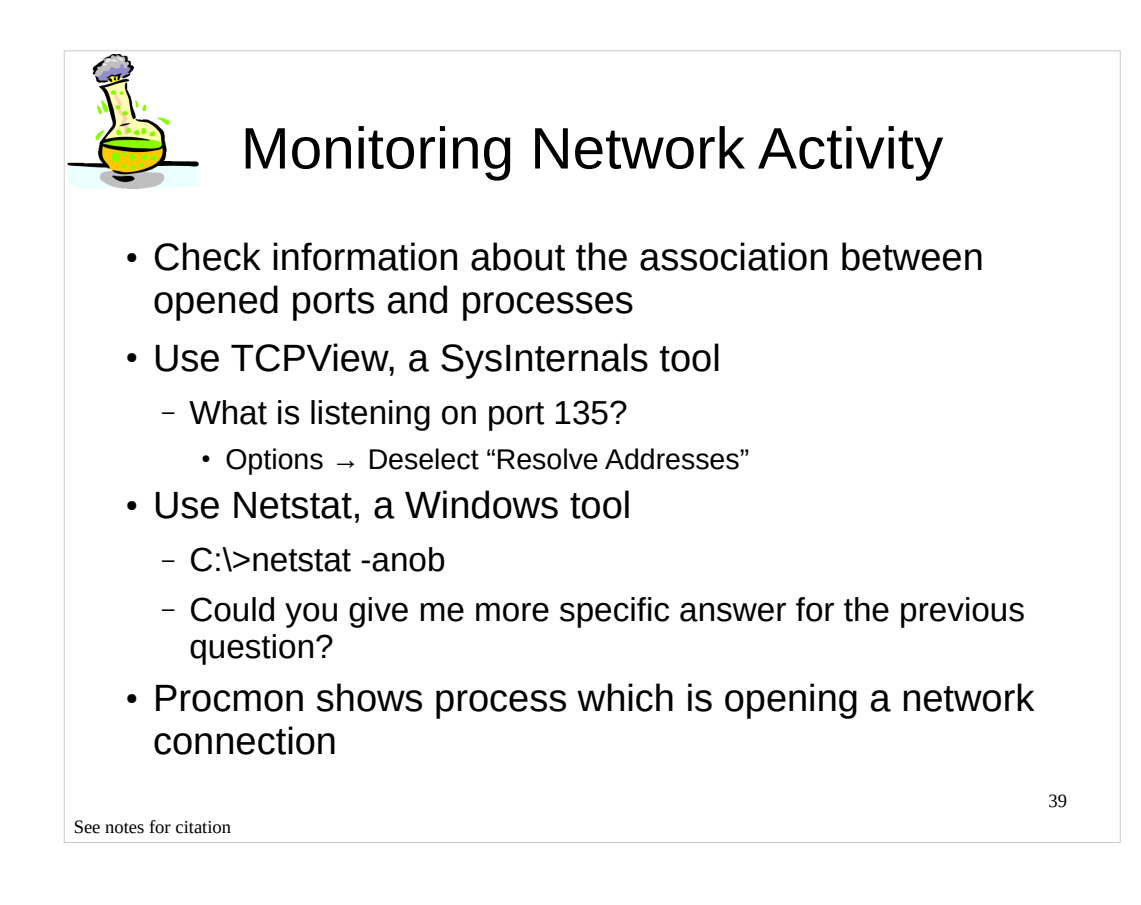

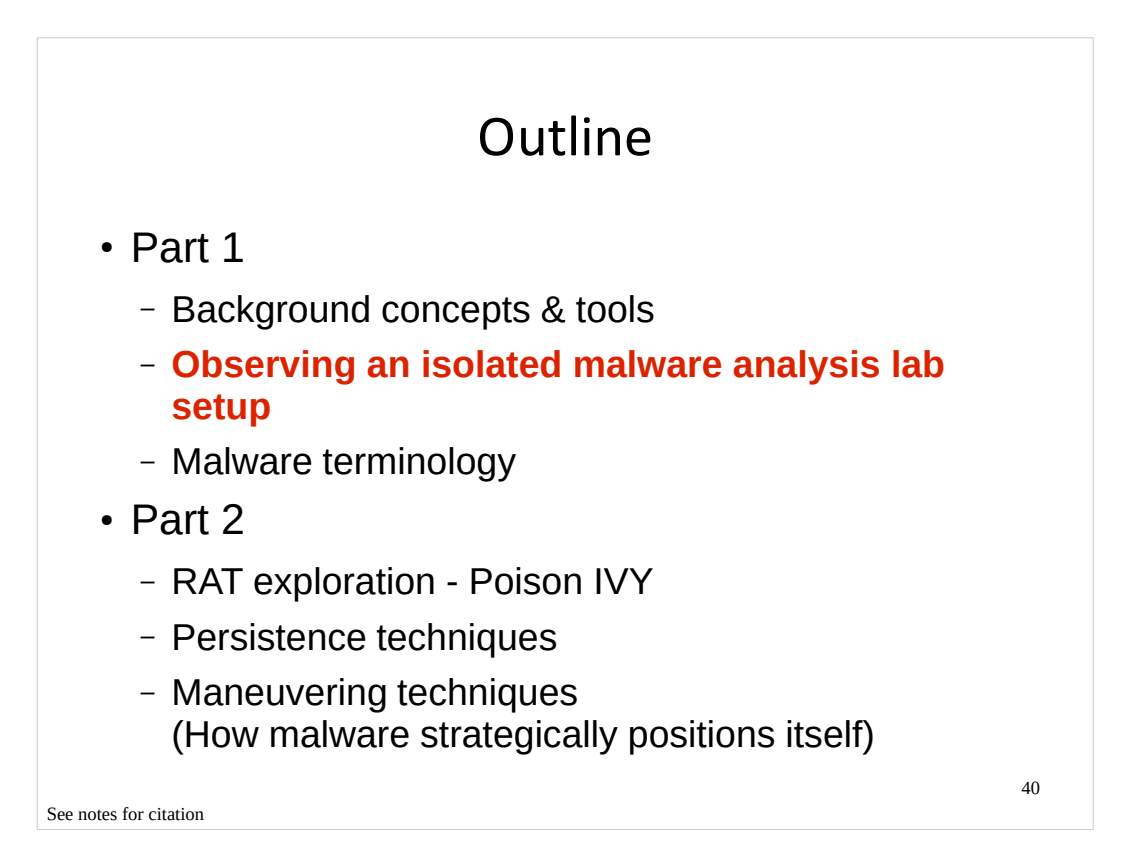

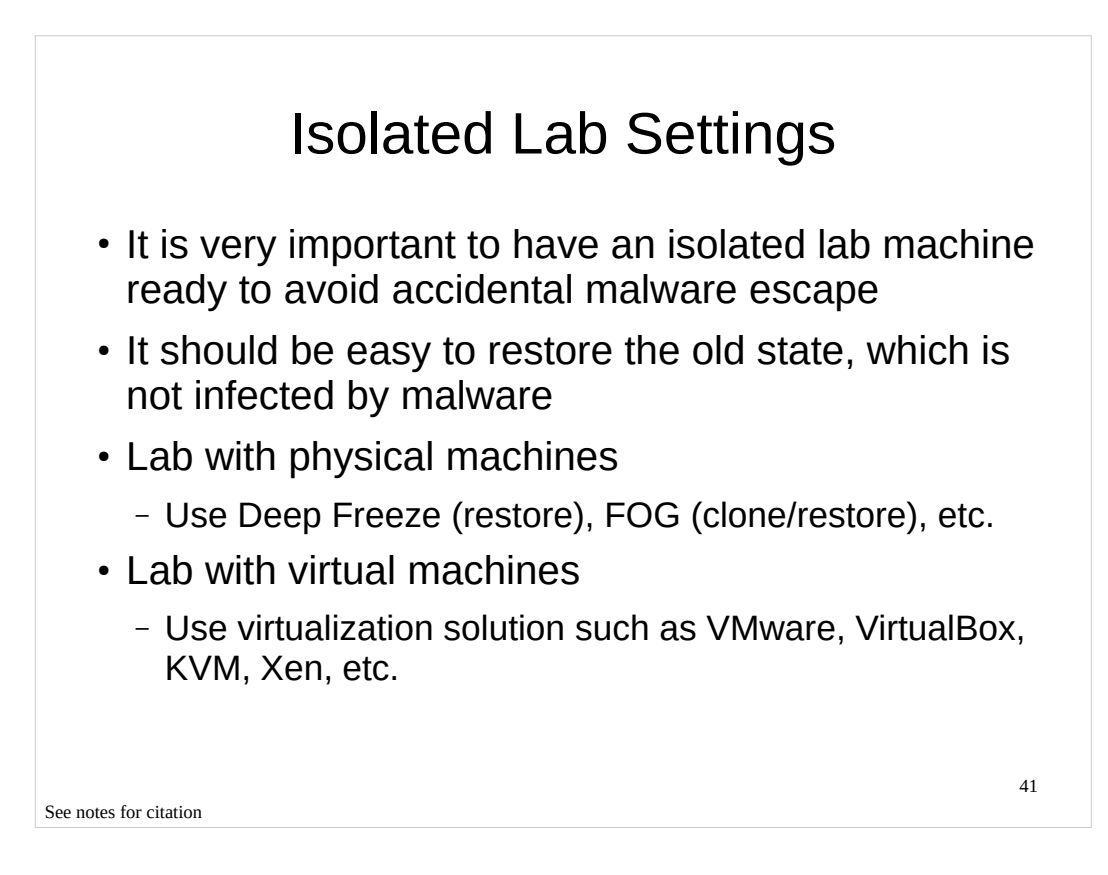

- Deep Freeze, http://www.faronics.com/products/deep-freeze/standard/
- FOG, http://sourceforge.net/projects/freeghost/
- Vmware, http://www.vmware.com/
- VirtualBox, https://www.virtualbox.org/
- KVM, http://www.linux-kvm.org/page/Main\_Page
- Xen, http://www.xen.org/

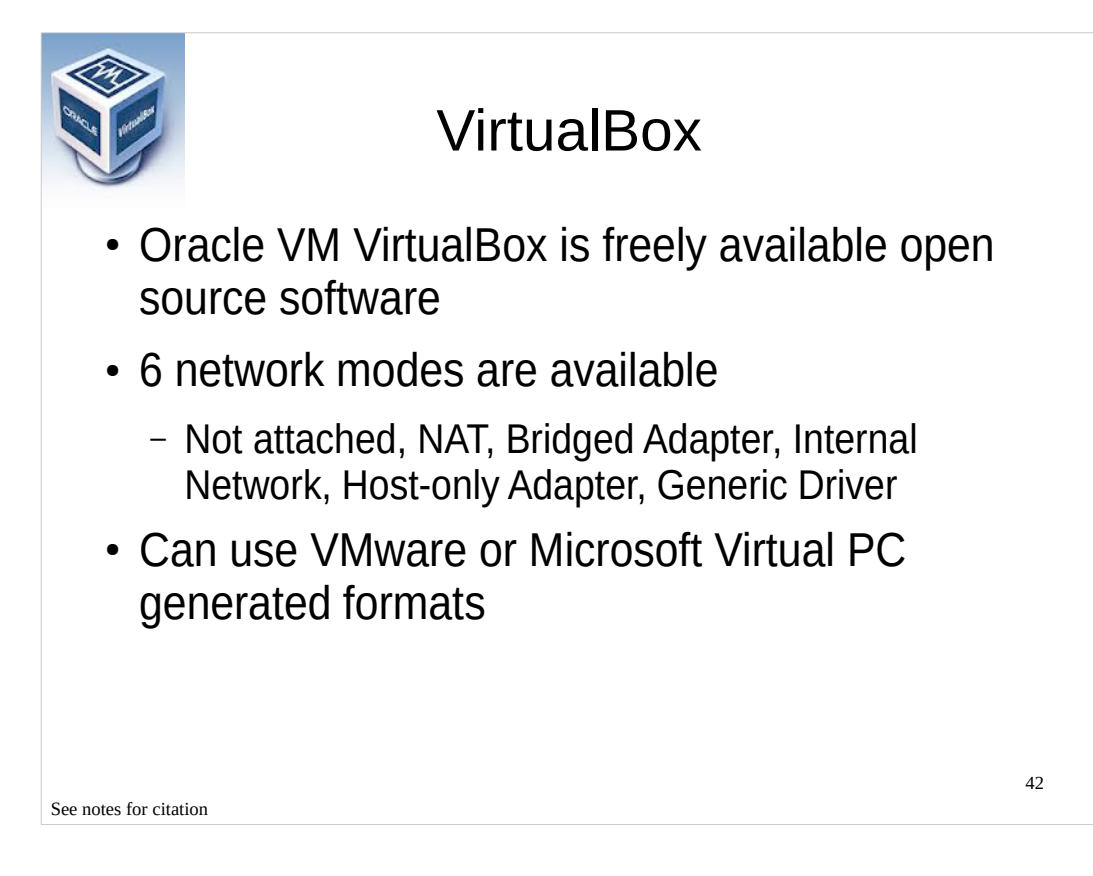

• VirtualBox, https://www.virtualbox.org/

Chapter 6. Virtual networking, http://www.virtualbox.org/manual/ch06.html

#### [Image Sources]

https://www.virtualbox.org/graphics/vbox\_logo2\_gradient.png

| • File->                                                                                                    | 2 Host-onl                                                                                                    | y Ne<br>Netwo                                                                                                    | rk                       |    |
|----------------------------------------------------------------------------------------------------|----------------------------------------------------------------------------------------------------|----------------------------------------------------------------------------------------------------|--------------------------|----|
| <ul> <li>VirtualBox</li> <li>General</li> <li>Input</li> <li>Update</li> <li>Language</li> <li>Network</li> <li>Extensions</li> <li>Proxy</li> </ul> | - Settings  Network  Host-only Networks:  Select a settings category from the list on the left-hand side and move the mouse over a settings item to get more information. | <ul> <li>VirtualBox</li> <li>General</li> <li>Input</li> <li>Update</li> <li>Language</li> <li>Network</li> <li>Extensions</li> <li>Proxy</li> </ul> |                          |    |
| <u>Help</u>                                                                                                    | <u>C</u> ancel <u>O</u> K                                                                                                    | Help                                                                                                    | <u>C</u> ancel <u>OK</u> | 43 |

[References] • Oracle VM VirtualBox User Manual, http://www.virtualbox.org/manual/UserManual.html

| Host-only Network Details<br>Adapter DHCP Server<br>IPv4 Address: 192.168.56.1<br>IPv6 Address: 255.255.255.0<br>IPv6 Network Mask Length: 0<br>Server<br>VPv6 Network Mask Length: 0<br>Server<br>Server<br>Ser | Disable DHCP Server  Network Details  Server  ver er Address:  Cancel OK  24 addresss, 192.168.57.1 |
|----------------------------------------------------------------------------------------------------|----------------------------------------------------------------------------------------------------|
|----------------------------------------------------------------------------------------------------|----------------------------------------------------------------------------------------------------|

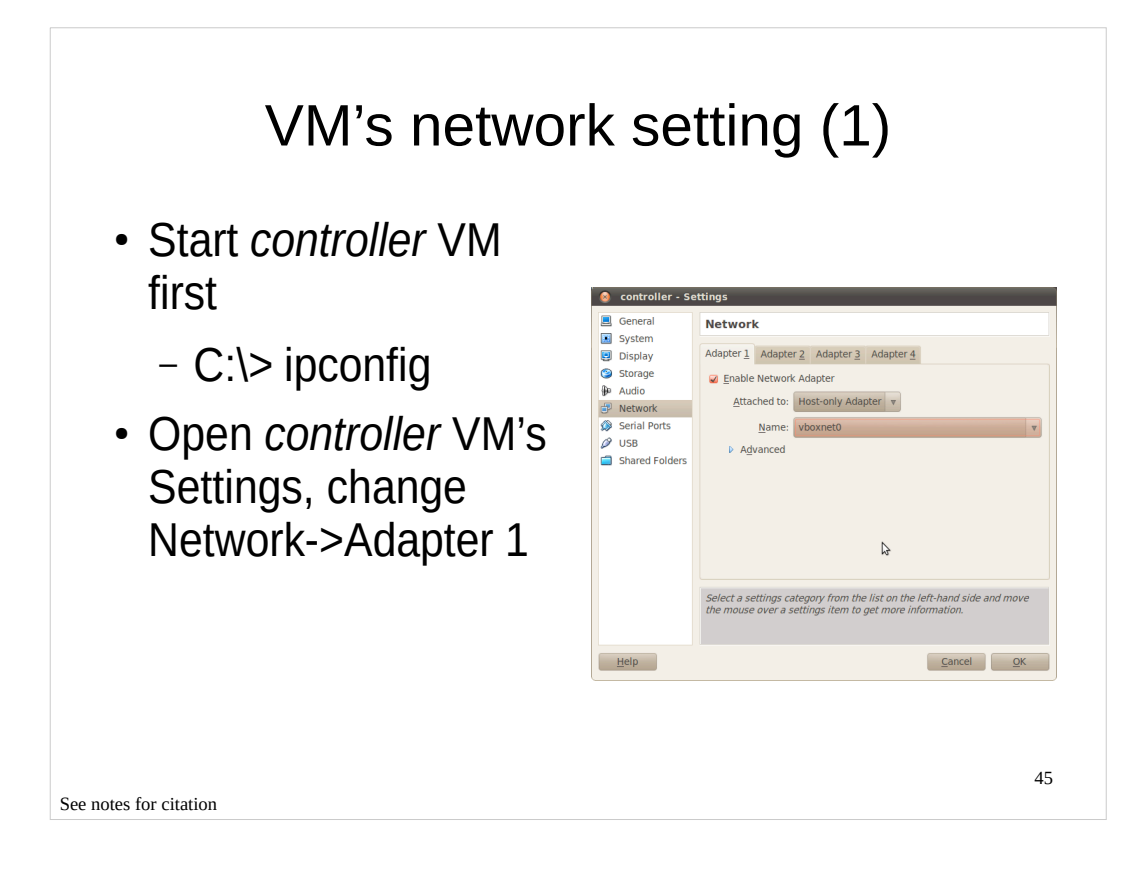

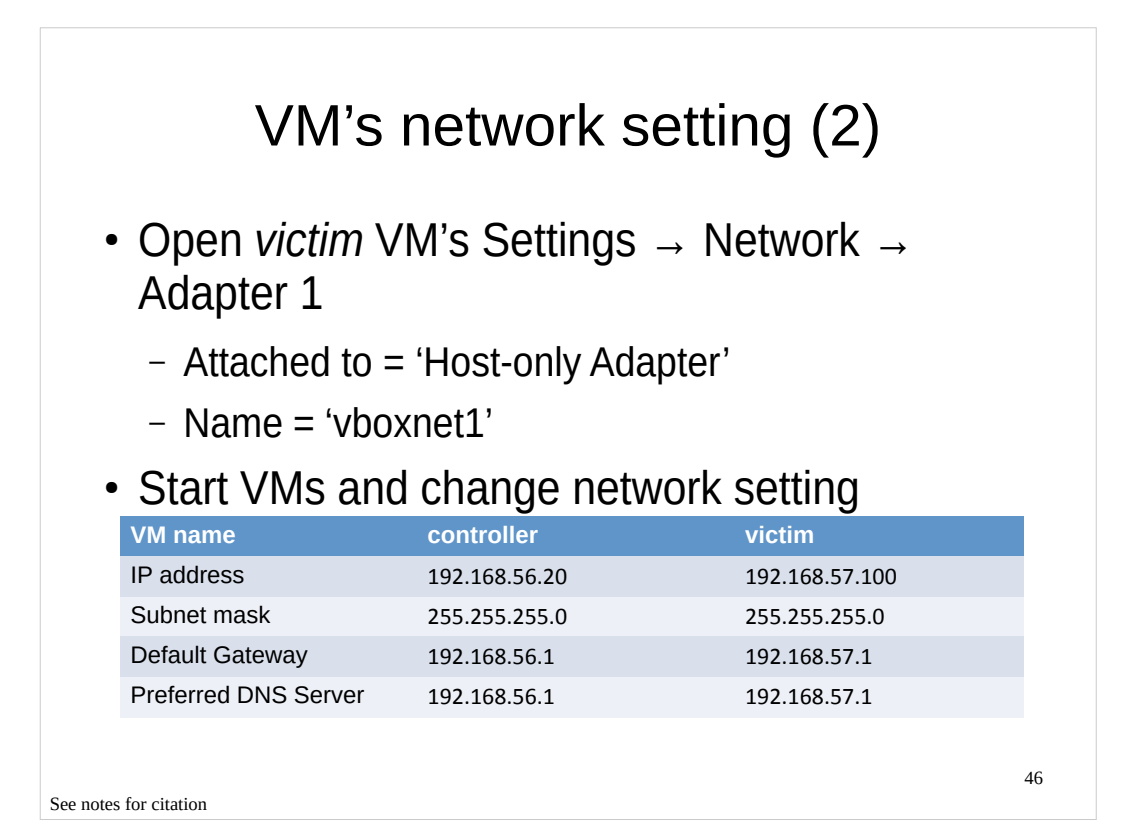

| Cha                                                                      | nge IP                                                                                                    | on Windo                                                                                                    | DWS                    |    |
|--------------------------------------------------------------------------|----------------------------------------------------------------------------------------------------|----------------------------------------------------------------------------------------------------|------------------------|----|
| <ul> <li>Start → Contro<br/>Local Area Con<br/>Protocols (TCE</li> </ul> | ol Panel $\rightarrow$<br>nnection -                                                                                                    | Network Coni<br>→ Properties →                                                                               | nections →<br>Internet |    |
|                                                                          | $\frac{1}{1} \rightarrow \Gamma $                                                                                                    |                                                                                                    |                        |    |
|                                                                          | General                                                                                                    |                                                                                                    |                        |    |
|                                                                          | You can get IP settings assign<br>this capability. Otherwise, you<br>the appropriate IP settings.<br>O Datain an IP address aut<br>O Use the following IP addr | ed automatically if your network supports<br>need to ask your network administrator for<br>omatically<br>ess |                        |    |
|                                                                          | IP address:                                                                                                    | 192.168.57.100                                                                                               |                        |    |
|                                                                          | S <u>u</u> bnet mask:                                                                                                    | 255.255.255.0                                                                                                |                        |    |
|                                                                          | Default gateway:                                                                                                    | 192.168.57.1                                                                                                 |                        |    |
|                                                                          | Obtain DNS server addre                                                                                                    | ss automatically                                                                                             |                        |    |
|                                                                          | OUse the following DNS s                                                                                                    | erver addresses:                                                                                             |                        |    |
|                                                                          | Preferred DNS server:                                                                                                    | 192.168.57.1                                                                                                 |                        |    |
|                                                                          |                                                                                                    |                                                                                                    |                        |    |
|                                                                          |                                                                                                    | Ad <u>v</u> anced                                                                                            |                        |    |
|                                                                          | L                                                                                                    | OK Cancel                                                                                                    |                        | 47 |
| See notes for citation                                                   |                                                                                                    |                                                                                                    |                        |    |
|                                                                          |                                                                                                    |                                                                                                    |                        |    |

### **IP** Forwarding

- IP Forwarding is disabled by default on Ubuntu
  - \$ sudo su
  - # echo 1 > /proc/sys/net/ipv4/ip\_forward
- Enable packet forwarding in firewall
  - # iptables P FORWARD ACCEPT
- Can you ping from *victim* to *controller* VM?

See notes for citation

### **Network Sniffing**

- Try to capture network traffic
  - \$ wireshark&
  - From the menu bar, Capture->Options...
  - Do you see any interface?
- Running Wireshark as root is not safe
  - Malformed network traffic can exploit a Wireshark vulnerability
- · But you cannot access to any interface without root privilege
- Choice 1: use a simple dumper (wireshark uses this) and then open up the file as a non-root user
  - \$ sudo dumpcap -i vboxnet0 -w /tmp/pi.pcap
  - Shortcoming: you cannot see network traffic in real time

See notes for citation

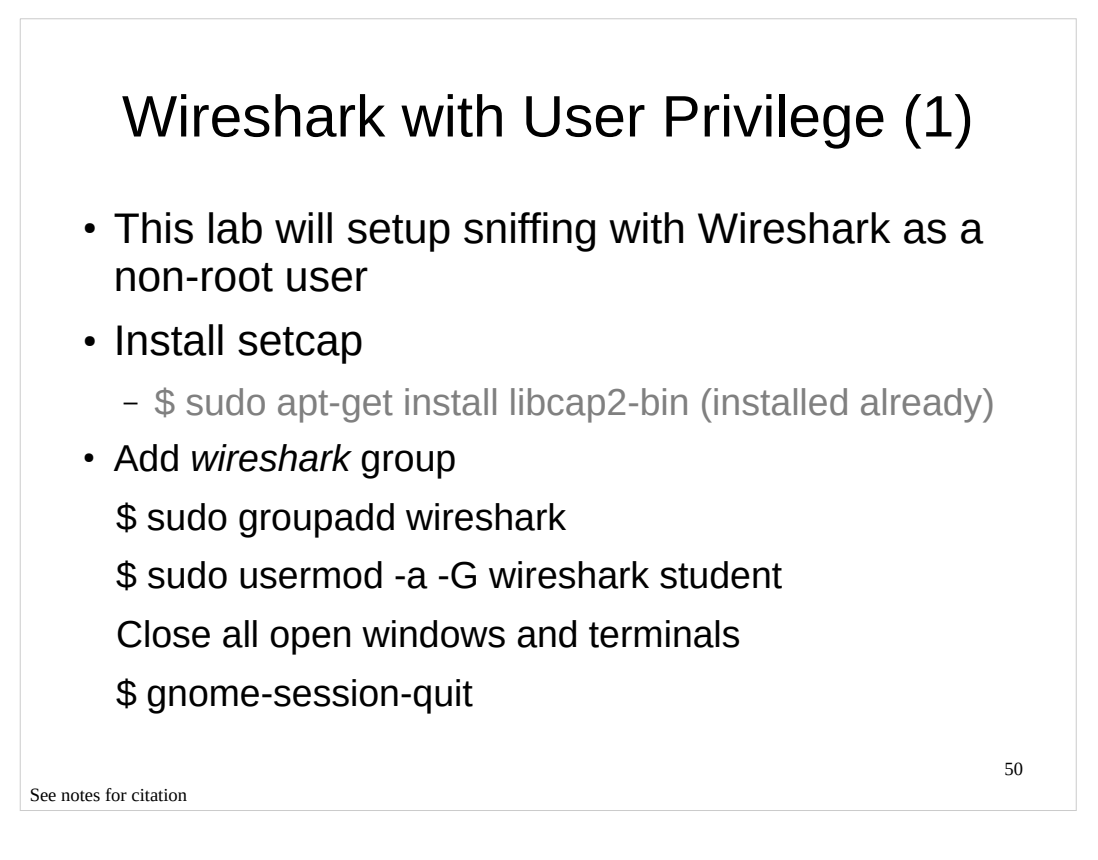

• Jeremy Stretch, http://packetlife.net/blog/2010/mar/19/sniffing-wireshark-non-root-user/

### Wireshark with User Privilege (2)

\$ sudo chgrp wireshark /usr/bin/dumpcap\$ sudo chmod 750 /usr/bin/dumpcap

- Grant capabilities
  - \$ sudo setcap cap\_net\_raw,cap\_net\_admin=eip /usr/bin/dumpcap
- Verify
  - \$ getcap /usr/bin/dumpcap

See notes for citation

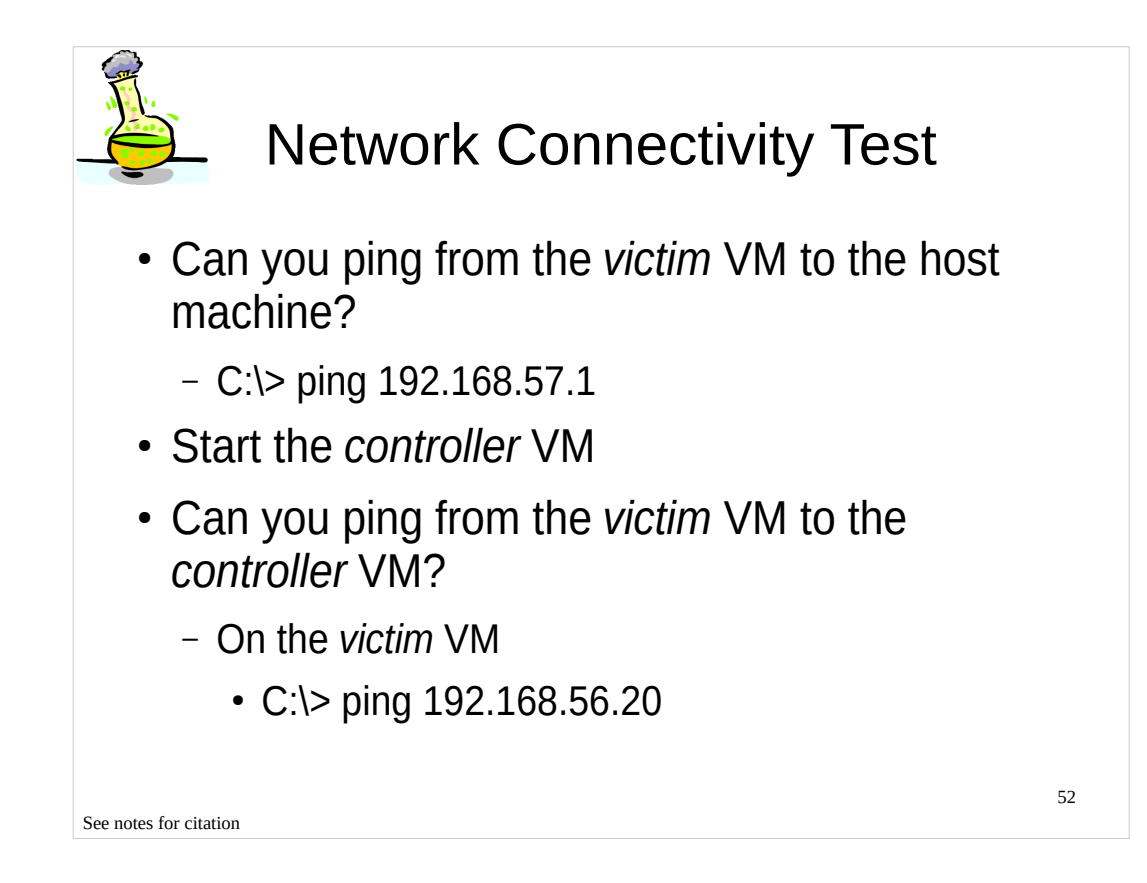

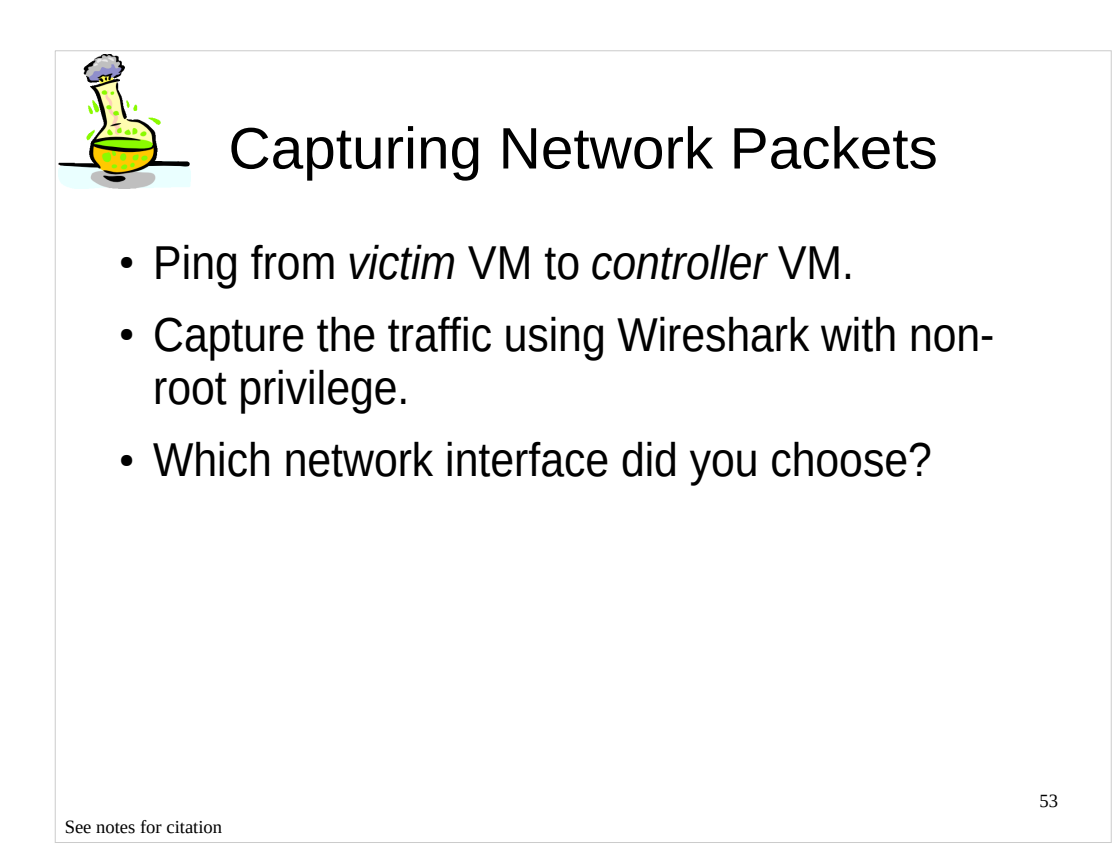

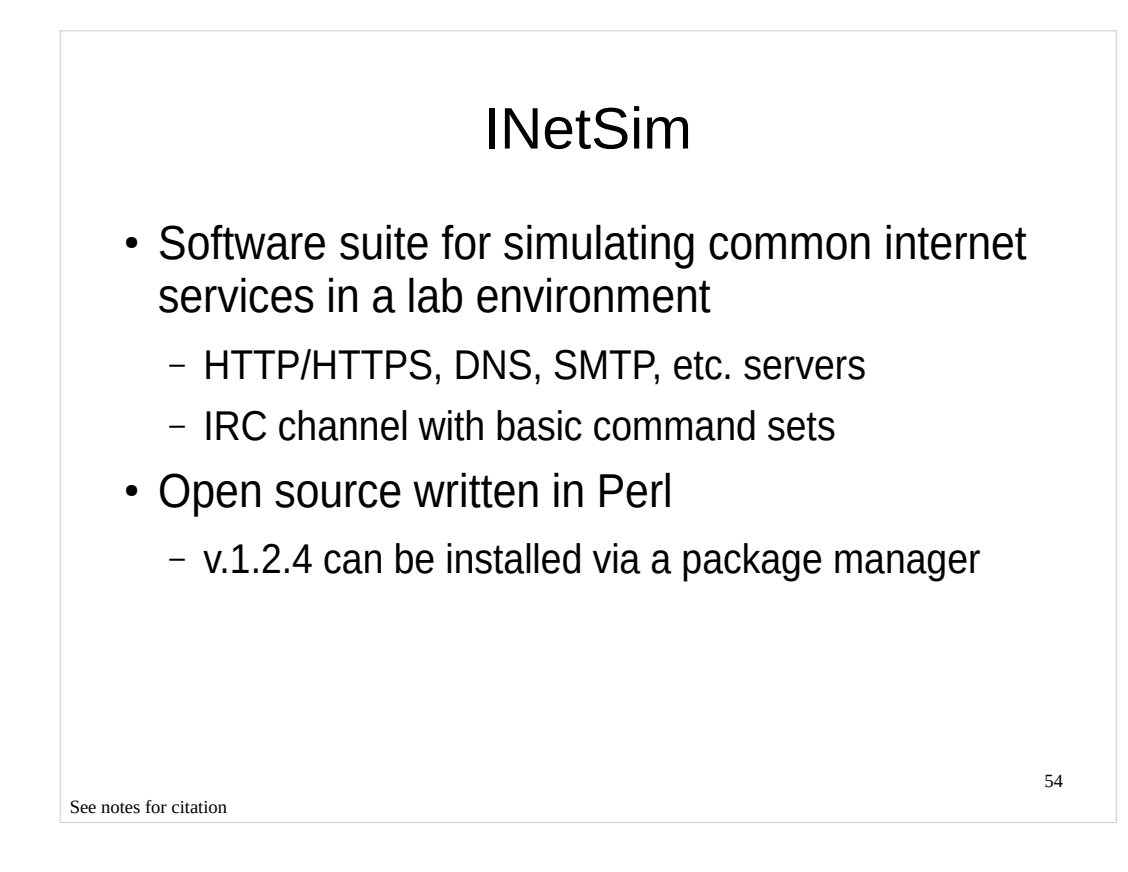

• Thomas Hungenberg and Matthias Eckert, http://www.inetsim.org/

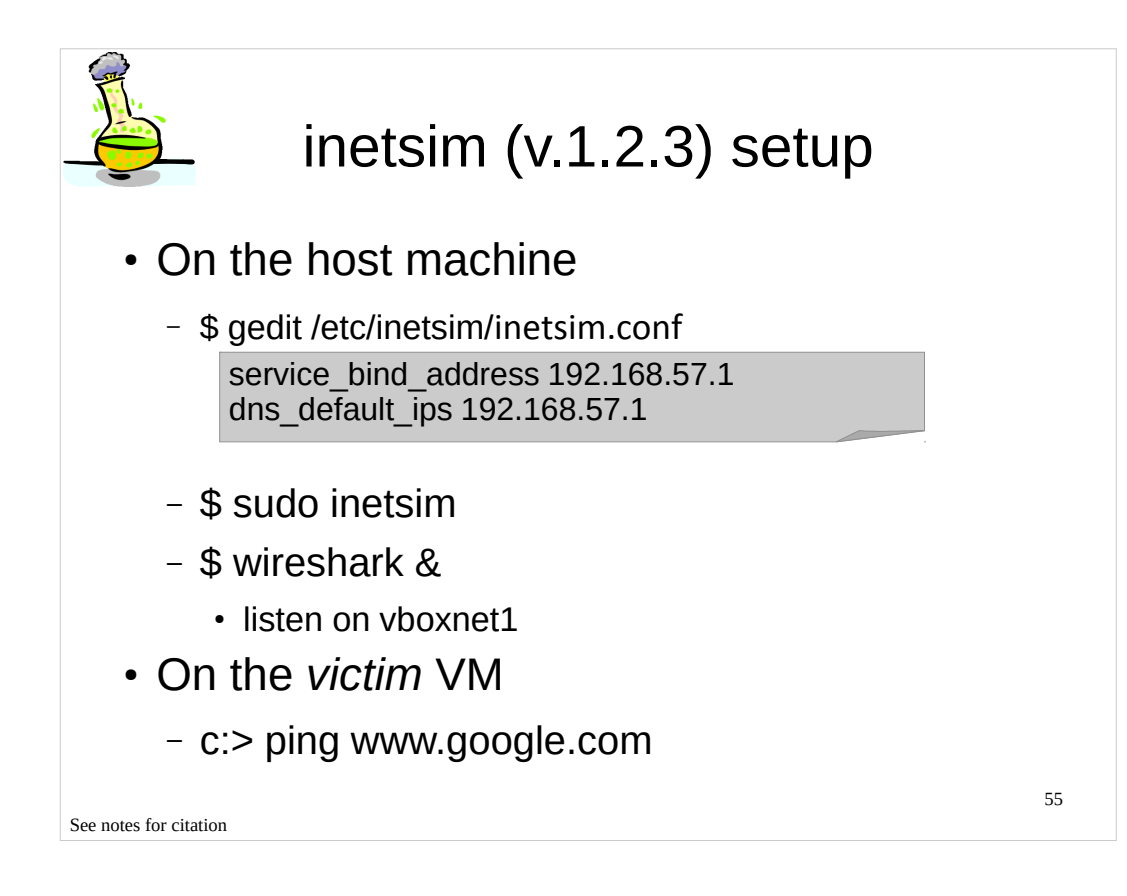

### Outline

### • Part 1

- Background concepts & tools
- Observing an isolated malware analysis lab setup
- Malware terminology
- Part 2
  - RAT exploration Poison IVY
  - Persistence techniques
  - Maneuvering techniques (How malware strategically positions itself)

See notes for citation

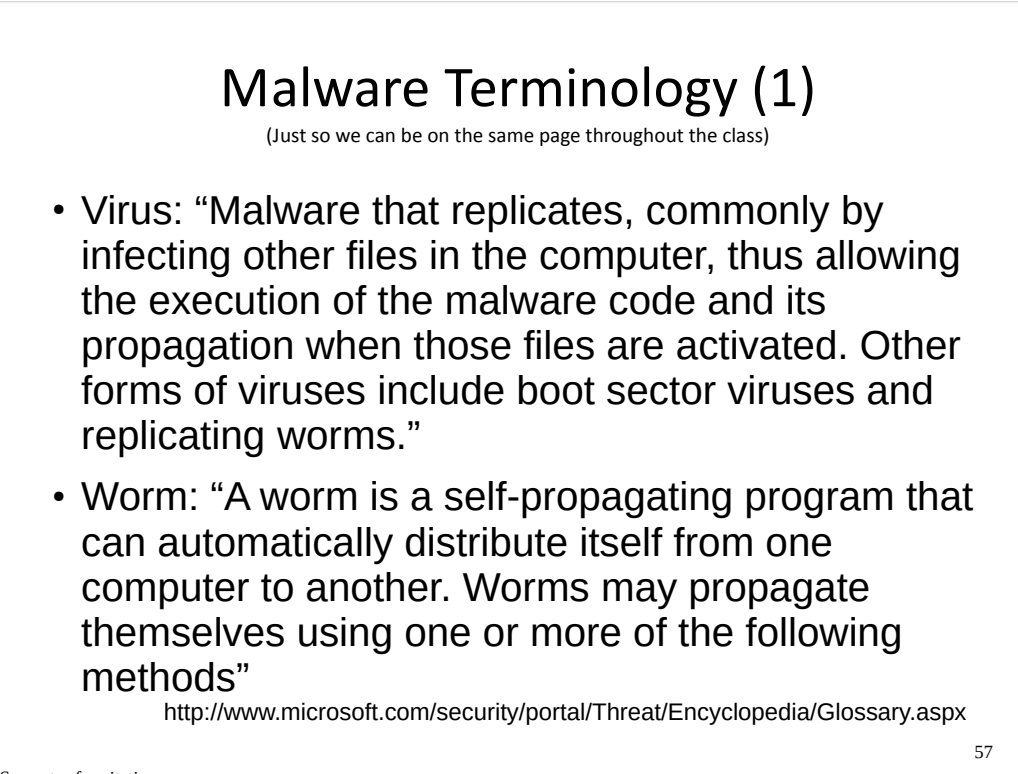

See notes for citation

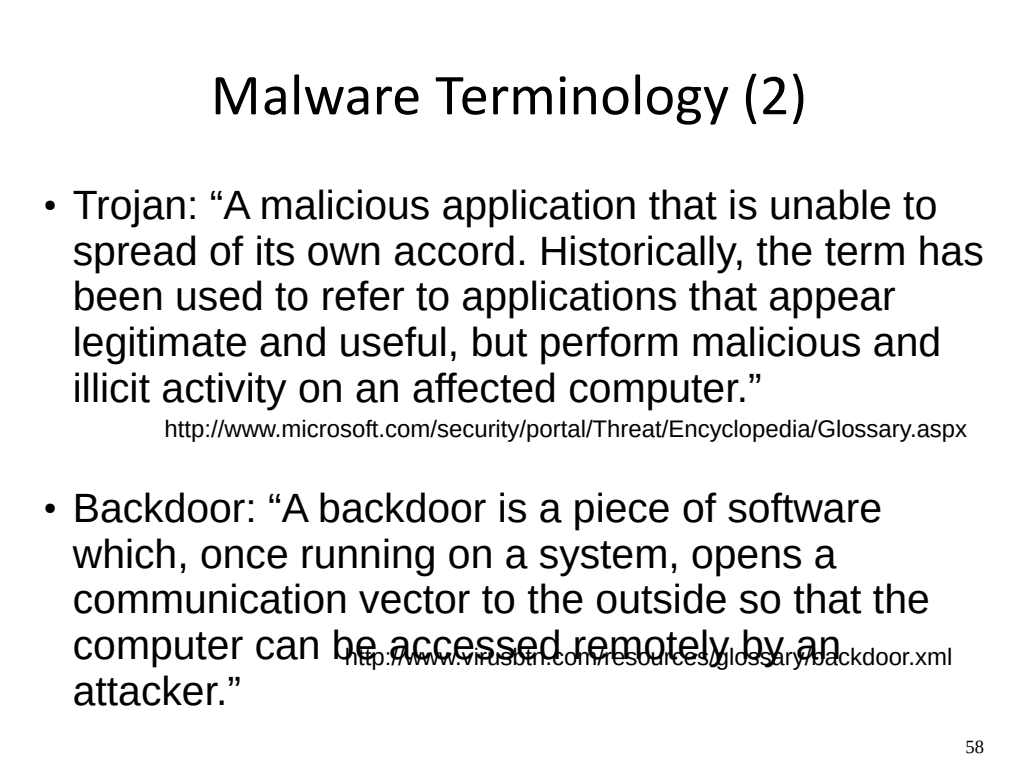

See notes for citation

### Malware Terminology (3)

- Bot: "A malicious program installed on a computer that is part of a bot network (botnet). Bots are generally backdoor trojans that allow unauthorized access and control of an affected computer. They are often controlled via IRC from a centralized location (although other models of command and controlter wist)."It cosoft.com/security/portal/Threat/Encyclopedia/Glossary.aspx
- Remote Administration Tool (RAT): "A piece of software that allows a remote "operator" to control a system as if he has physical access to that system."

http://en.wikipedia.org/wiki/Remote\_administration\_software

See notes for citation

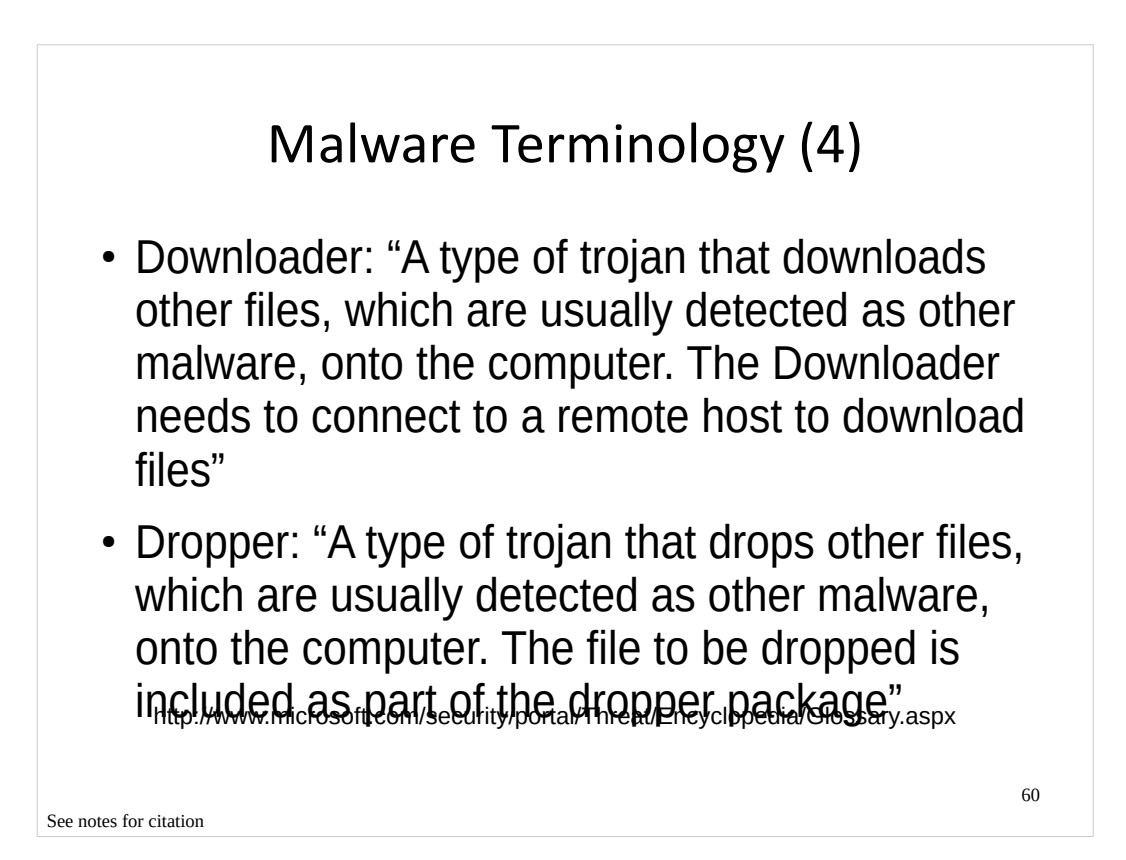

### Malware Terminology (5)

- Spyware: "The term 'spyware' essentially covers any software that gathers information and passes it to a third party without adequate permission from the owner of the data."
- Adware: "Adware is essentially any software that is funded by advertising."
- Ransomware: "A type of malware that encrypts files on a victim's system, demanding payment of a ransom in return for the access codes required to unlock the files."

http://www.virusbtn.com/resources/glossary/index

61

See notes for citation

|       | Vendor Naming Convention     Conventions derived from Computer Antivirus Research     Organization (CARO) Malware Naming Scheme |                                            |                          |
|-------|----------------------------------------------------------------------------------------------------|--------------------------------------------|--------------------------|
|       | - Microso                                                                                                    | oft, F-Secure                              |                          |
|       |                                                                                                    | Worm:Win32/Taterf.K!dl                     | I                        |
|       | Туре                                                                                                    | Platform Family Name Variant Add           | ditional information     |
|       | Vendor                                                                                                    | Name Convection                            | Example                  |
|       | Symantec                                                                                                    | Prefix.Name.Suffix                         | Infostealer.Banker.C     |
|       | Avira                                                                                                    | Prefix:Name [Type]                         | Win32:Zbot-BS [Trj]      |
|       | Kaspersky                                                                                                    | [Prefix:]Behaviour.Platform.Name[.Variant] | Trojan.Win32.Genome.taql |
| See n | otes for citation                                                                                                    |                                            | 62                       |

• Microsoft Malware Protection Center Naming Standards,

http://www.microsoft.com/security/portal/Shared/MalwareNaming.aspx

Virus Naming Conventions, http://www.symantec.com/security\_response/virusnaming.jsp
Michal Krejdl, What to imagine behind Win32:MalOb [Cryp],

https://blog.avast.com/2009/07/29/what-to-imagine-behind-win32malob-cryp/

• Rules for naming detected objects, http://www.securelist.com/en/threats/detect?chapter=136

## Non-standardized Naming Scheme

| Antivirus     | Result                   | Update   |
|---------------|--------------------------|----------|
| AhnLab-V3     | Win32/Kido.worm.167698   | 20120502 |
| AntiVir       | Worm/Conficker.Z.43      | 20120502 |
| Antiy-AVL     | Worm/Win32.Kido.gen      | 20120503 |
| Avast         | Win32:Rootkit-gen [Rtk]  | 20120502 |
| AVG           | Worm/Downadup            | 20120502 |
| BitDefender   | Worm.Generic.41342       | 20120503 |
| ByteHero      | -                        | 20120502 |
| CAT-QuickHeal | Win32.Worm.Conficker.B.3 | 20120502 |
| ClamAV        | Trojan.Dropper-18535     | 20120503 |
| Commtouch     | W32/Conficker!Generic    | 20120503 |
| Comodo        | NetWorm.Win32.Kido.A     | 20120502 |
| DrWeb         | Win32.HLLW.Shadow.based  | 20120503 |
|               |                          | 00100500 |

See notes for citation